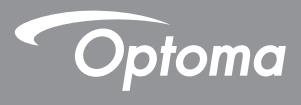

# Proyector DLP®

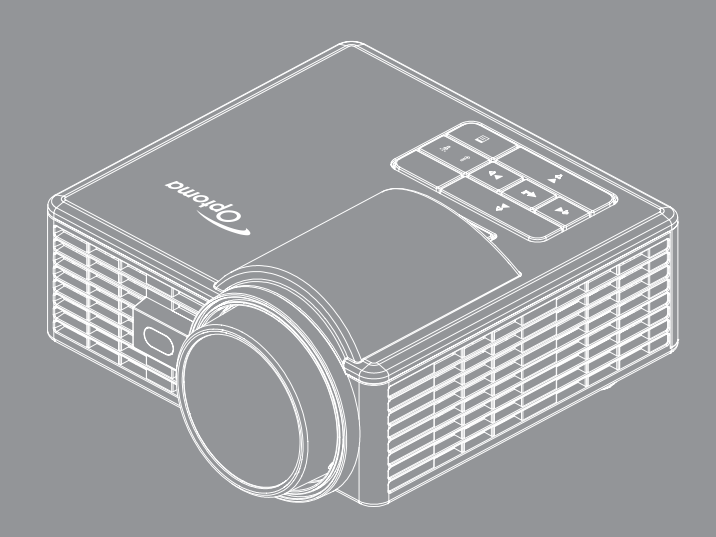

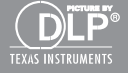

# Contenido

| Instrucciones de seguridad                      | 4  |
|-------------------------------------------------|----|
| Declaración de uso                              |    |
| Información de seguridad                        | 5  |
| Etiquetas de seguridad                          | 7  |
| Marcas comerciales                              |    |
| Aviso sobre el descodificador de vídeo y audio  |    |
| Avisos reguladores                              | 9  |
| Declaración CE                                  |    |
| Declaración WEEE                                |    |
| Introducción                                    | 11 |
| Contenido del paquete                           |    |
| Información general del proyector               |    |
| Unidad principal                                |    |
| Conexiones de entrada/salida                    |    |
| Panel de control                                |    |
| Mando a distancia                               |    |
| Instalar las pilas del mando a distancia        |    |
| Alcance de funcionamiento del mando a distancia |    |
| Instalación                                     | 17 |
| Conexión a la computadora                       |    |
| Conexión a un reproductor de DVD                |    |
| Conexión con multimedia                         |    |
| Encender y apagar el proyector                  |    |
| Encendido del proyector                         |    |
| Apagado del proyector                           |    |
| Ajuste de la imagen proyectada                  |    |
| Aumento de la altura del proyector              |    |
| Disminución de la altura del proyector          |    |
| Ajuste del tamaño de la imagen de proyección    |    |
| Controles de usuario                            | 24 |
| Uso del menú en pantalla                        |    |
| Menú principal                                  |    |
| Imagen                                          |    |
| Pantalla                                        |    |
| Setup                                           |    |
| AVANZADA                                        |    |
| Introducción multimedia                         |    |

| Formato de foto                                                        | 30 |
|------------------------------------------------------------------------|----|
| Formato de vídeo                                                       | 30 |
| Formato de audio                                                       | 31 |
| Formato de Visualizador office                                         | 31 |
| Cómo configurar el tipo de archivo para multimedia con USB             | 33 |
| Cómo configurar el tipo de archivo para multimedia con microSD         | 35 |
| Cómo configurar el tipo de archivo para multimedia con memoria interna | 37 |
| Menú principal Multimedia                                              | 39 |
| CONFIGURACIÓN multimedia para Sistema, USB, MicroSD y Memoria          |    |
| interna                                                                | 39 |
| Configuración del sistema                                              | 40 |
| Configuración de fotografías                                           | 41 |
| Config. de vídeo                                                       | 42 |
| Config. de la música                                                   | 43 |
| Otras conexiones multimedia                                            | 44 |
| Proyectar archivos desde la memoria integrada                          | 44 |
| Reflejar la pantalla del dispositivo portátil                          | 47 |
| Función de reproducción automática (modo de señalización digital)      | 50 |
| Reproducción                                                           | 50 |
| Mensaje de error                                                       | 52 |
| Encendido/Apagado                                                      | 52 |
| Apéndices                                                              | 53 |
| Solución de problemas                                                  | 53 |
| Señales de guía                                                        | 55 |
| Modos de compatibilidad (HDMI/VGA)                                     | 56 |
| Instalación del proyector en trípode                                   | 57 |
| Especificaciones                                                       | 58 |

## Instrucciones de seguridad

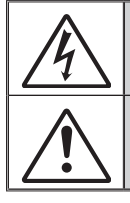

El símbolo de rayo dentro de un triángulo equilátero pretende alertar al usuario de la existencia de "voltaje peligroso" no aislado en el interior del producto, cuya magnitud puede ser lo suficientemente grande como para constituir un riesgo de descarga eléctrica para las personas.

El signo de exclamación dentro de un triángulo equilátero tiene la intención de alertar al usuario sobre la presencia de instrucciones importantes de funcionamiento y mantenimiento (servicio) en la documentación que acompaña al dispositivo.

**ADVERTENCIA:** PARA REDUCIR EL RIESGO DE INCENDIO O DESCARGA ELÉCTRICA, NO EXPONGA ESTE PRODUCTO A LA LLUVIA O HUMEDAD. EXISTE UN VOLTAJE ALTO PELIGRO DENTRO DEL PRODUCTO. NO ABRA LA CUBIERTA. REMITA EL SERVICIO TÉCNICO SÓLO A PERSONAL CALIFICADO.

### Límites de emisiones de clase B

Este dispositivo digital de clase B cumple con todos los requisitos de las Regulaciones canadienses de equipos que causan Interferencias.

### Instrucciones importantes de seguridad

- No bloquee ninguna abertura de ventilación. Para garantizar un funcionamiento confiable del proyector y protegerlo de sobrecalentamientos, se recomienda instalar el proyector en una ubicación que no bloquee la ventilación. Por ejemplo, no coloque el proyector en una mesa auxiliar repleta de objetos, sofá, cama, etc. No coloque el proyector en una ubicación cerrada, como una biblioteca o armario que restringa el flujo de aire.
- No utilice el proyector cerca de agua o humedad. Para reducir el riesgo de incendios y/o descargas eléctricas, no exponga el proyector a la lluvia o humedad.
- 3. No instale el proyector cerca de fuentes de calor, como radiadores, calentadores, estufas o cualquier otro dispositivo, como amplificadores, que emanen calor.
- 4. Limpie sólo con un paño seco.
- 5. Utilice sólo los accesorios especificados por el fabricante.
- 6. No utilice el proyector si sufrió daños físicos o abusos.

Los daños físicos/utilizaciones incorrectas podrían ser (aunque no están limitados a):

- La unidad se ha dejado caer.
- Cable o enchufe de alimentación dañado.
- □ Líquido derramado en el proyector.
- El proyector se ha expuesto a la lluvia o a la humedad.
- Algo se ha caído dentro del proyector o está suelto.

No intente reparar este proyector por sí mismo. La apertura o extracción de cubiertas podría exponerlo a voltajes peligrosos y otros peligros. Comuníquese con Optoma antes de enviar el proyector para su reparación.

- 7. No permita que ningún objeto o líquido entre en contacto con el proyector. Estos objetos podrían entrar en contacto con puntos de voltaje peligrosos y provocar un cortocircuito de las piezas, lo que podría derivar en un incendio o descarga eléctrica.
- 8. Visualice la cubierta del proyector para conocer las marcas relacionadas con la seguridad.
- 9. Sólo personal de servicio técnico apropiado deberá encargarse de la reparación del proyector.

### Declaración de uso

- Temperatura de funcionamiento:
  - Para 0 2500 pies, 5 °C 40 °C
  - Para 2500 5000 pies, 5 °C 35 °C
  - Para 5000 10000 pies, 5 °C 30 °C
- Humedad máxima:
  - Funcionamiento: HR de 10 % ~ 80 % (máxima), sin condensación
  - Almacenamiento: HR de 5 % ~ 95 % RH, sin condensación

En el entorno de funcionamiento uno debe haber humo aerotransportado, grasa, aceite u otros contaminantes que puedan afectar al funcionamiento o rendimiento del proyector.

El uso de este producto en condiciones adversas anulará la garantía del mismo.

### Información de seguridad

Lea, comprenda y siga toda la información de seguridad contenido en estas instrucciones antes de utilizar este proyector. Guarde estas instrucciones por si tuviera que consultarlas en otro momento.

| Explicación de las consecuencias de las palabras de señalización |                                                                                                    |  |  |
|------------------------------------------------------------------|----------------------------------------------------------------------------------------------------|--|--|
| Advertencia:                                                     | Indica una situación de posible riesgo que, si no se evita,<br>podría producir la muerte o lesiones personales y/o daños<br>materiales graves.  |  |  |
| ▲ Precaución:                                                    | Indica una situación de posible riesgo que, si no se evita,<br>podría producir lesiones personales y/o daños materiales<br>menores o moderados. |  |  |
| Advertencia:                                                     | Voltaje peligroso                                                                                                    |  |  |

### 

#### Para reducir el riesgo asociado con voltajes peligrosos:

- No modifique este dispositivo de ninguna forma.
- No intente reparar este proyector por sí mismo.
- No contiene piezas que necesiten mantenimiento por parte del usuario. Las tareas de servicio deben ser realizadas únicamente por un proveedor de servicio autorizado por Optoma utilizando componentes de sistema aprobados por Optoma.
- No utilice la toma de corriente eléctrica en un entorno húmedo.
- No utilice la unidad con una fuente de alimentación eléctrica dañada. Reemplace las partes dañadas antes de utilizarlas.

### Para reducir el riesgo asociado con incendios o explosiones:

- No sumerja el proyector en ningún líquido o no permita que se moje.
- Utilice únicamente la fuente de alimentación aprobada por Optoma.

#### Para reducir el riesgo asociado con atragantamiento:

• Mantenga todas las piezas, como las pilas del mando a distancia, alejadas de los niños y de los animales domésticos.

# Para reducir el riesgo asociado con voltajes peligrosos, impactos, tropezones y luz visible intensa:

• No utilice este proyector donde haya niños que se encuentren solos.

### ▲ Precaución

### Para reducir los riesgos asociados con pérdida de audición:

- Asegúrese de leer las instrucciones del fabricante de los auriculares en lo que al nivel de volumen se refiere.
- El usuario asume la responsabilidad establecer un nivel de volumen seguro.

# Para reducir el riesgo asociado con explosiones y/o productos químicos que se puedan fugar de las pilas:

- Utilice solamente el tipo de pila CR2025.
- Oriente los terminales más (+) y menos (-) de las pilas conforme a las marcas del mando a distancia.
- No deje las pilas dentro del mando a distancia durante un prolongado período de tiempo.
- No exponga las baterías al fuego.
- No desmonte, cortocircuite o recargue las pilas.
- No lleve pilas sueltas en su bolsillo o monedero.
- En el caso de que las pilas presenten fugas, evite que el líquido fugado entre en contacto con los ojos y la piel.
- No recargue las pilas junto a fuentes de calor o en condiciones de temperatura extremadamente alta.

#### Para reducir el riesgo asociado con la contaminación medioambiental:

 Deshágase de todos los componentes del sistema conforme a las normativas gubernamentales vigentes.

#### Para reducir los riesgos asociados con la luz brillante de LED:

• No mire fija y directamente a la lente del proyector.

### Para reducir los riesgos asociados con tropezones y caídas:

• Coloque el cable de carga y los cables de datos de forma que no exista peligro de tropezarse con ellos.

Nota importante: No exponga el proyector a la luz solar directa en un espacio cerrado, como por ejemplo un vehículo.

### **GUARDE ESTAS INSTRUCCIONES**

### Etiquetas de seguridad

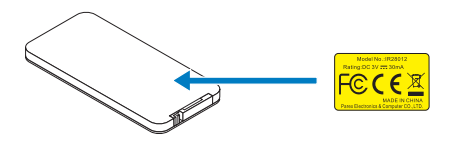

Mando a distancia Nº de modelo IR28012

### Marcas comerciales

Optoma y el logotipo de Optoma son marcas comerciales de Optoma Company. Adobe y el logotipo de Adobe son marcas registradas o marcas comerciales de Adobe Systems Incorporated en Estados Unidos y/o en otros países. Microsoft, PowerPoint y Excel son marcas comerciales registradas de Microsoft Corporation. microSD y microSDHC son marcas comerciales de SD Association.

Los nombres de productos o marcas registradas de otras empresas son utilizados en este documento solo con fines de identificación y son propiedad de las empresas respectivas.

### Aviso sobre el descodificador de vídeo y audio

### AVISO MPEG-4

Este producto cuenta con la licencia de cartera de patentes visuales mpeg-4 para el uso personal y no comercial de un consumidor para (i) codificar vídeo conforme al estándar visual mpeg-4 ("vídeo mpeg-4") y/o (ii) descodificar vídeo mpeg-4 codificado por un consumidor involucrado en una actividad personal y no comercial y/u obtenido a un proveedor de vídeo con licencia mpeg la para proporcionar vídeo mpeg-4. No se concede ninguna licencia o se debe especificar implícitamente para cualquier otro uso. Puede encontrar información adicional, incluida información relacionada con usos promocionales, internos y comerciales y licencias, por medio de mpeg la, llc. Consulte http://www.mpegla.com.

### AVISO DE VÍDEO AVC

Este producto está autorizado bajo la licencia de cartera de patentes avc para el uso personal y no comercial de un consumidor para (i) codificar vídeo conforme a la norma de avc (vídeo "avc") y/o (ii) descodificar vídeo avc codificado por algún consumidor que realiza una actividad personal y no comercial y/u obtenido de un proveedor de vídeo autorizado para proporcionar vídeo avc. No se concede ninguna licencia o se debe especificar implícitamente para cualquier otro uso. Se puede obtener información adicional de mpeg la, L.L.C.

Consulte http://www.mpegla.com.

### AVISO DE MPEG NIVEL-3

La comercialización de este producto no transfiere ninguna licencia ni implica ningún derecho para distribuir el contenido MPEG Nivel-3 creado con este producto en sistemas de difusión que generen beneficios (terrestres, por satélite, cable y/u otros canales de distribución), aplicaciones de transmisión de secuencias (a través de Internet, redes intranet y/u otras redes), otros sistemas de distribución de contenido (aplicaciones de audio de pago o de audio bajo petición y similares) o en medios físicos (discos compactos, discos versátiles digitales, circuitos integrados semiconductores, unidades de disco duro, tarjetas de memoria y similares). Para tales usos se necesita una licencia independiente.

Para obtener más detalles, visite la página Web http://mp3licensing.com.

### Avisos reguladores

### **DECLARACIÓN - CLASE B**

Este equipo genera, utiliza y puede emitir energía de radiofrecuencia y, si no se instala y se utiliza conforme al manual de instrucciones, puede provocar interferencias perjudiciales a las comunicaciones de radio. Se ha probado y cumple los límites correspondientes a un dispositivo de Clase "B", conforme a la Sección B del Apartado 15 de las Normas FCC. Estos límites están diseñados para proporcionar una protección razonable contra tales interferencias cuando el equipo se utiliza en una instalación residencial. No obstante, no se garantiza que no se producirá interferencia dentro de una instalación en particular. Si este equipo provoca interferencias perjudiciales a la recepción de radio o televisión, lo que puede determinarse encendiéndolo y apagándolo, es recomendable intentar corregir las interferencias mediante una o varias de las siguientes medidas:

- Cambiar la orientación o la ubicación de la antena de recepción.
- Aumentar la separación entre el equipo y el receptor.
- Conectar el equipo a un tomacorriente de un circuito distinto del que está enchufado el receptor.
- Solicitar ayuda al proveedor o a un profesional de radio y TV con experiencia.

**AVISO:** Este aparato digital de Clase B cumple con la norma canadiense ICES-003. Cet appareil numérique de la classe B est conforme à la norme NMB-003 du Canada.

### Información sobre normativas de Canadá

La operación está sujeta a las dos condiciones siguientes:

(1) este dispositivo no puede causar interferencias, y

(2) este dispositivo debe aceptar cualquier interferencia, incluida la interferencia que pueda causar un funcionamiento no deseado del dispositivo.

Se informa al usuario de que este dispositivo solamente se debe utilizar según se especifica en este manual para cumplir los requisitos de exposición de RF. El uso de este dispositivo incumpliendo las especificaciones de este manual podría dar lugar a condiciones de exposición excesiva a RF.

Este aparato digital de Clase [B] cumple la norma Canadiense ICES-003.

Cet appareil numérique de la classe [B] est conforme à la norme NMB-003 du Canada.

**INSTRUCCIONES PARA LOS USUARIOS:** Este equipo cumple los requisitos de la normativa FCC siempre que se den las condiciones siguientes. Si los cables incluyen un núcleo de ferrita EMI, acople dicho núcleo al extremo del cable en el proyector. Use los cables que se incluyen con el proyector o aquellos especificados.

Nota: Los cambios o modificaciones no aprobados expresamente por la parte responsable de su cumplimiento anularán la autorización del usuario para trabajar con el equipo.

### Cumple los estándares IDA DA103121

### **Declaración CE**

**Declaración de compatibilidad electromagnética:** cumple la directiva 2004/108/EC **Directiva de bajo voltaje:** cumple la directiva 2006-95-EC

### Declaración WEEE

La siguiente información solamente se aplica a los estados miembros de la Unión Europea:

La marca mostrada a la derecha se refiere al cumplimiento de la directiva 2002/96/ EC (WEEE) que especifica las pautas para deshacerse de equipos eléctricos y electrónicos. La marca indica la necesidad de NO arrojar el equipo a la basura municipal no clasificada. En su lugar, debe utilizar los sistemas de retorno y reciclaje disponibles.

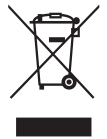

# Introducción

### Contenido del paquete

El proyector incluye todos los elementos que se muestran a continuación. Asegúrese de que dispone de todos los artículos y póngase en contacto con su proveedor o centro de servicio técnico si alguno de ellos falta.

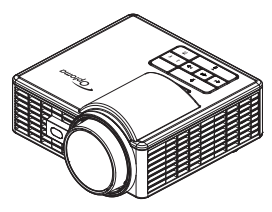

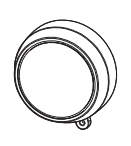

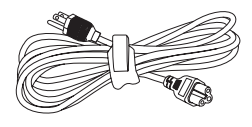

Proyector

Tapa de la lente

Cable de alimentación

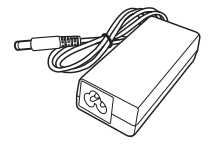

Adaptador de CA

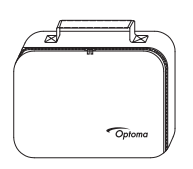

Maletín de transporte

Mando a distancia

Nota: El mando a distancia se suministra con pila.

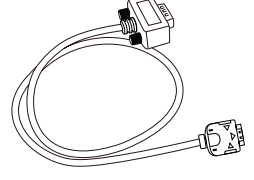

Cable universal de 24

contactos a VGA

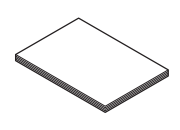

Documentación y manual del usuario básicos

### Información general del proyector

### **Unidad principal**

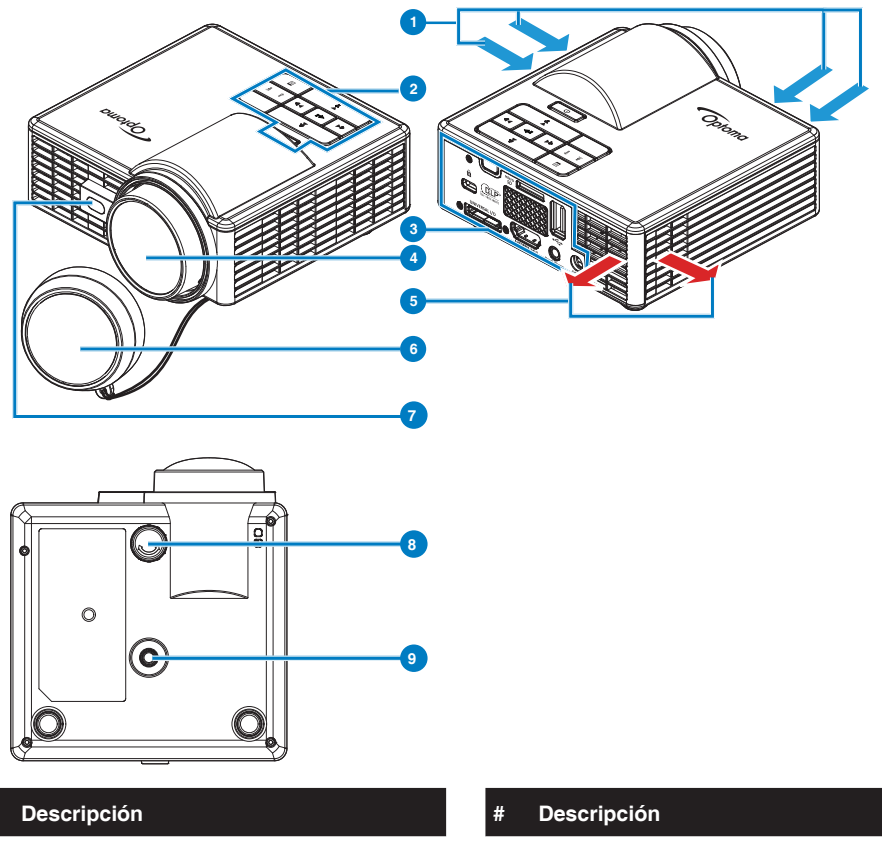

- 1 Ventilación (entrada)
- 2 Panel de control
- 3 Conexiones de entrada/salida
- 4 Lente

- 6 Tapa de la lente
- 7 Sensor láser para detectar el enfoque automático
- 8 Rueda de ajuste de inclinación
- 9 Orificio para el tornillo para el trípode

5 Ventilación (salida)

#### Nota:

#

- No bloquee las rejillas de ventilación de entrada y salida del proyector.
- Cuando utilice el proyector en un espacio cerrado, deje al menos una distancia de seguridad de 15 cm alrededor de las rejillas de ventilación de entrada y salida.

### Conexiones de entrada/salida

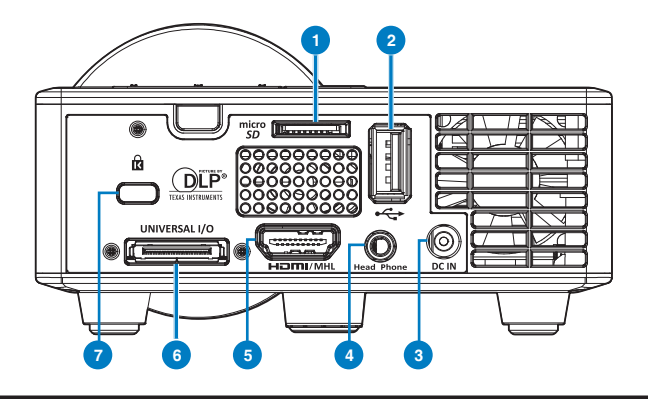

### # Descripción

- 1 Ranura para tarjetas microSD
- 2 Conector USB de tipo A
- 3 Conector de entrada de CC
- 4 Conector de auriculares
- 5 Conector HDMI/MHL
- 6 Conector de E/S universal
- 7 Ranura para el cable de seguridad

### Panel de control

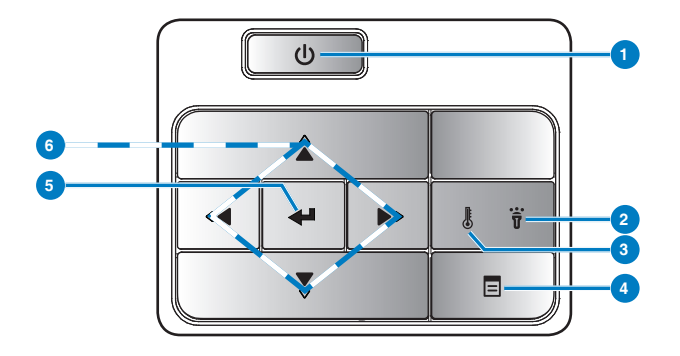

| # | Nombre                                              | Descripción                                                                                                    |
|---|-----------------------------------------------------|----------------------------------------------------------------------------------------------------|
| 1 | Encender                                            | Enciende o apaga el proyector.                                                                                                    |
| 2 | LED de error                                        | El LED de error está encendido en ámbar; uno de los LED ha fallado. El proyector se apagará automáticamente.                                                                                                    |
| 3 | LED de<br>temperatura                               | <ul> <li>Si el indicador ámbar TEMP parpadea, puede deberse a uno de los siguientes problemas:</li> <li>La temperatura interna del proyector es demasiado alta.</li> <li>Los ventiladores han fallado.</li> </ul> |
| 4 | Menú                                                | Presione este botón para activar el menú en pantalla. Utilice las teclas de dirección y el botón <b>Menú</b> para desplazarse por el menú en pantalla.                                                            |
| 5 | Entrar                                              | Presione este botón para confirmar la selección de un elemento.                                                                                                    |
| 6 | Botones de<br>selección<br>de cuatro<br>direcciones | Presione este botón para recorrer los elementos del menú en pantalla (OSD).                                                                                                    |

### Mando a distancia

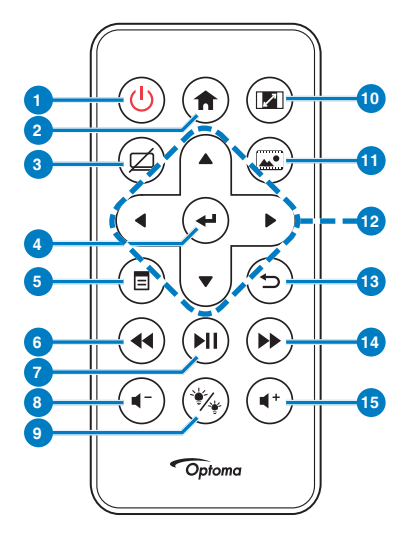

| #  | Nombre                                    | Descripción                                                                                                    |
|----|-------------------------------------------|----------------------------------------------------------------------------------------------------|
| 1  | Encender ⊍                                | Enciende o apaga el proyector.                                                                                                    |
| 2  | Inicio 🖈                                  | Presione este botón para volver<br>a la página de inicio.                                                                                                    |
| 3  | Silencio 🖄                                | Presione este botón para<br>desactivar o activar el audio y/o<br>vídeo dependiendo de la opción<br>de desactivación elegida en<br>el menú ( <b>Principal &gt; Setup &gt;</b><br><b>AVANZADA &gt; Silencio</b> ). |
| 4  | Entrar 🕑                                  | Presione este botón para<br>confirmar la selección de un<br>elemento.                                                                                                    |
| 5  | Menú 🗐                                    | Presione este botón para activar el menú en pantalla.                                                                                                    |
| 6  | Rebobinar अ                               | Presione para buscar hacia<br>atrás.                                                                                                    |
| 7  | Reproducir/<br>Pausa 폔                    | Presiónelo para reproducir o<br>pausar un archivo multimedia.                                                                                                    |
| 8  | Bajar volumen                             | Presione este botón para bajar<br>el volumen.                                                                                                    |
| 9  | Modo LED 🛞                                | Permite seleccionar el modo de visualización.                                                                                                    |
| 10 | Relación de<br>aspecto 📾                  | Presione este botón para<br>cambiar la relación de aspecto<br>de la imagen mostrada.                                                                                                    |
| 11 | Modo multimedia                           | Presione este botón para<br>cambiar la fuente de entrada a<br>Multimedia.                                                                                                    |
| 12 | Subir / Bajar /<br>Izquierda /<br>Derecha | Presione este botón para<br>recorrer los elementos del menú<br>en pantalla (OSD).                                                                                                    |
| 13 | Atrás (5)                                 | Presione este botón para volver<br>a la página anterior.                                                                                                    |
| 14 | Avance rápido                             | Presione para buscar hacia delante.                                                                                                    |
| 15 | Subir volumen                             | Presione este botón para subir<br>el volumen.                                                                                                    |

Nota: Los botones Inicio y Atrós solamente se pueden utilizar en el modo Multimedia.

### Instalar las pilas del mando a distancia

- 1. Quite el soporte de la pila presionando el lateral firmemente y tirando de dicho soporte.
- 2. Inserte una pila de tipo botón CR2025 y alinee su polaridad conforme a las marcas del soporte de la pila.

**Nota:** Cuando utilice el mando a distancia por primera vez, habrá lámina de plástico entre la pila y su contacto. Quite la hoja antes del uso.

3. Vuelva a colocar el soporte de la pila.

### Alcance de funcionamiento del mando a distancia

- ±30° 3 m/9,84 pies
- Nota: El alcance de funcionamiento real puede ser ligeramente diferente al indicado en el diagrama. Además, una pila con poca carga reduce o anula el alcance de funcionamiento del mando a distancia.

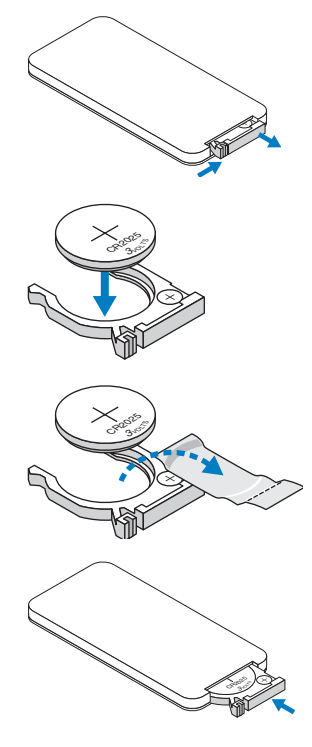

# Instalación

### Conexión a la computadora

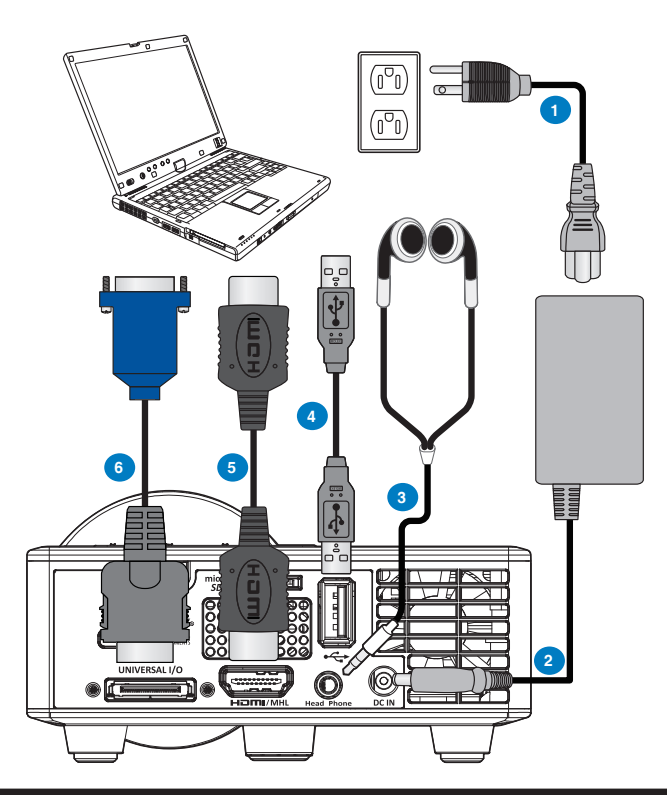

#### # Descripción

- 1 Cable de alimentación
- 2 Adaptador de CA
- 3 Cable de audio (\*1)
- 4 Cable USB-A a USB-A (\*2)
- 5 Cable HDMI (\*2)
- 6 Cable universal de 24 contactos a VGA

#### Nota:

- (\*1) El proyector solamente admite cables de audio de tipo TRS (sin función de micrófono); con algunos auriculares, debido a la diferencia de impedancia, podría observar una ligera diferencia los niveles de volumen (menor volumen).
- (\*2) El accesorio no se suministra con el proyector.

### Conexión a un reproductor de DVD

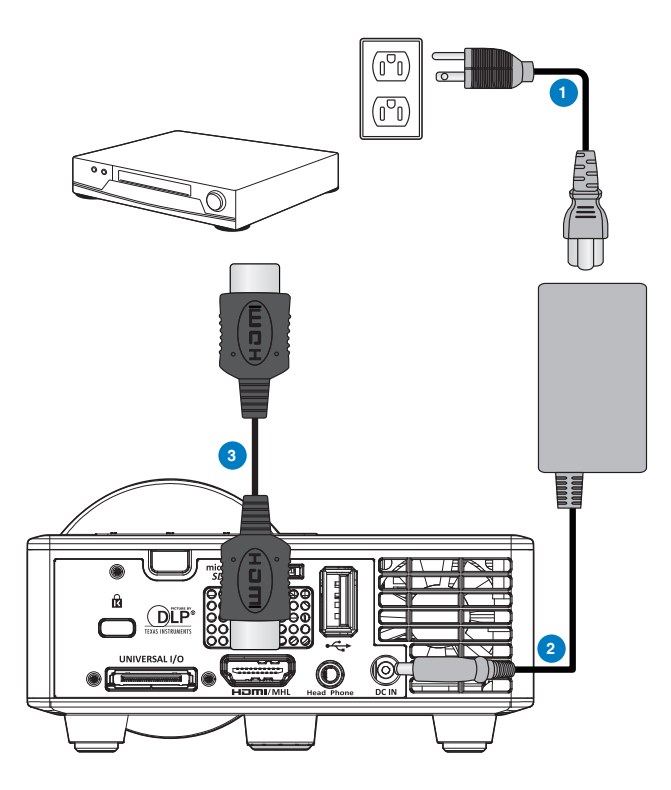

### # Descripción

- 1 Cable de alimentación
- 2 Adaptador de CA
- 3 Cable HDMI (\*2)

Nota: (\*2)El accesorio no se suministra con el proyector.

### Conexión con multimedia

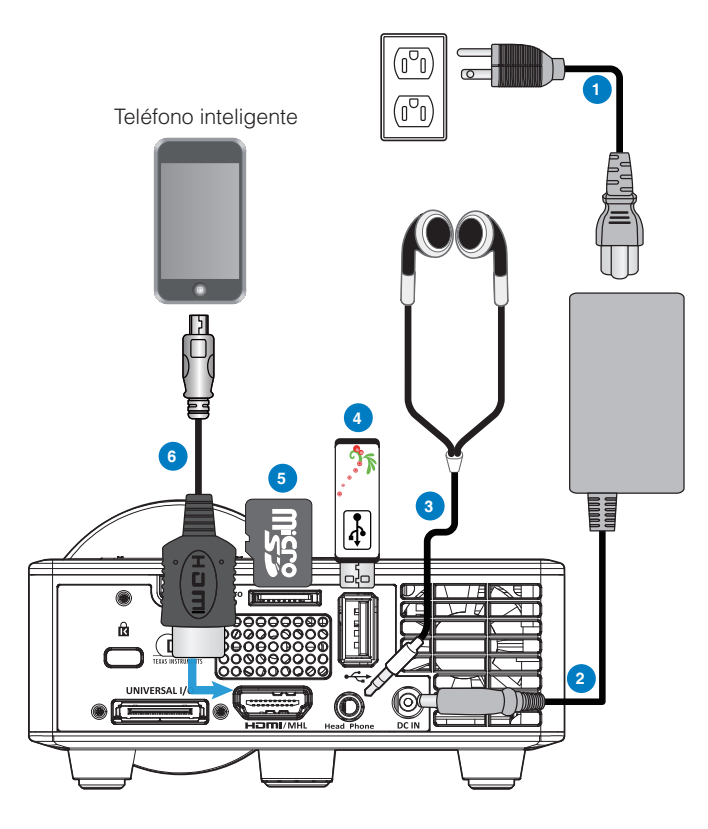

### # Descripción

- 1 Cable de alimentación
- 2 Adaptador de CA
- 3 Cable de audio (\*1)
- 4 Disco flash USB (\*2)
- 5 Tarjeta Micro-SD (\*2)
- 6 Cable MHL (\*2)

#### Nota:

- El proyector solamente admite cables de audio de tipo TRS (sin función de micrófono); con algunos auriculares, debido a la diferencia de impedancia, podría observar una ligera diferencia los niveles de volumen (menor volumen).
- <sup>2</sup>) El accesorio no se suministra con el proyector.

### Encender y apagar el proyector

### Encendido del proyector

Nota: Encienda el proyector antes de encender la fuente (PC, reproductor de DVD, etc.). La luz del botón **Alimentaciyn** parpadeará en color ámbar hasta que se presione.

- 1. Conecte el cable de alimentación con el adaptador de CA y los cables de señal correspondientes al proyector.
- 2. Retire la tapa de la lente.
- 3. Presione el botón Alimentación.
- 4. Encienda el dispositivo fuente (PC, reproductor de DVD, etc.).
- 5. Conecte la fuente al proyector mediante el cable apropiado.
- La fuente de entrada se determina a través de la última fuente de entrada conectada. (De forma predeterminada, la fuente de entrada del proyector se establece en Multimedia). Si es necesario, cambie la fuente de entrada del proyector.

### Apagado del proyector

- Nota: El mensaje "Presione el botón Encendido para apagar el monitor." aparecerá en la pantalla. El mensaje desaparecerá después de 5 segundo o cuando presione el botón **Mens**.
- 1. Presione el botón **Alimentación**. Siga las instrucciones mostradas en la pantalla para apagar correctamente el proyector.
- 2. Presione de nuevo el botón **Alimentación**. Los ventiladores de refrigeración continuarán funcionando durante 3~5 segundos.
- 3. Desconecte el cable de alimentación y el adaptador de CA de la toma de corriente eléctrica y del proyector.

### Ajuste de la imagen proyectada

### Aumento de la altura del proyector

Eleve el proyector hasta que forme el ángulo de visualización deseado y utilice la rueda frontal de ajuste de la inclinación para ajustar de forma precisa el ángulo de visualización.

### Disminución de la altura del proyector

Baje el proyector y utilice la rueda frontal de ajuste de la inclinación para ajustar de forma precisa el ángulo de visualización.

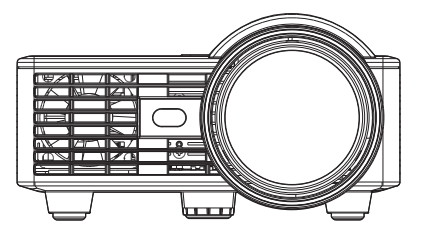

Rueda frontal de ajuste de la inclinación (Ángulo de inclinación: de 0 a 3 grados)

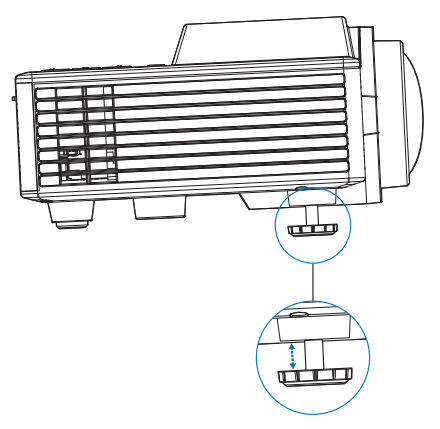

**Nota importante:** Para evitar daños en el proyector, asegúrese de que las ruedas de ajuste están completamente retraídas antes de trasladar o colocar el proyector en su maletín de transporte.

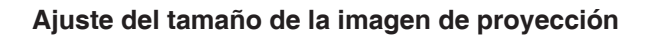

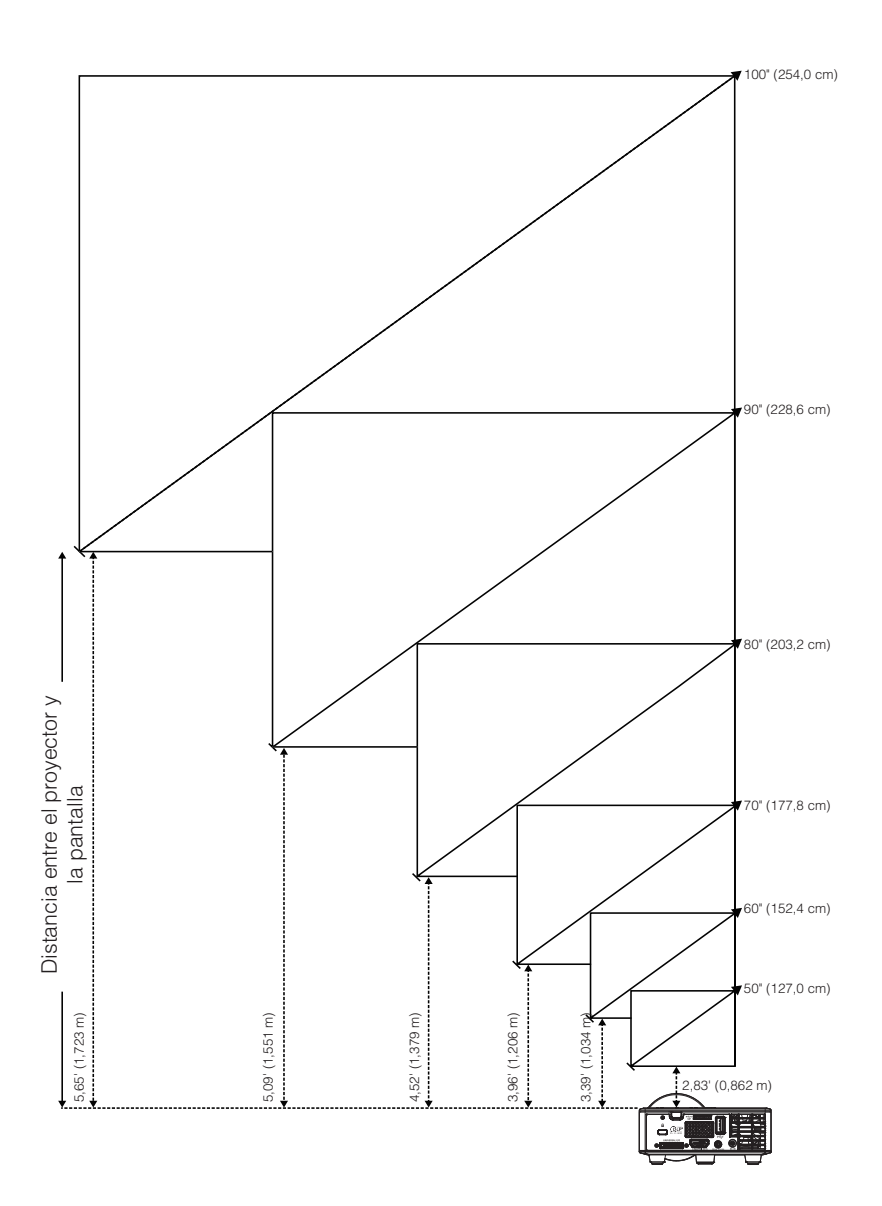

| Tamaño de la pantalla |                 |                 | Distancia       |
|-----------------------|-----------------|-----------------|-----------------|
| Diagonal              | Ancho           | Alto            | DIStalicia      |
| 50" (127,0 cm)        | 42,52" (108 cm) | 26,38" (67 cm)  | 2,83' (0,862 m) |
| 60" (152,4 cm)        | 50,79" (129 cm) | 31,89" (81 cm)  | 3,39' (1,034 m) |
| 70" (177,8 cm)        | 59,45" (151 cm) | 37,01" (94 cm)  | 3,96' (1,206 m) |
| 80" (203,2 cm)        | 67,72" (172 cm) | 42,52" (108 cm) | 4,52' (1,379 m) |
| 90" (228,6 cm)        | 76,38" (194 cm) | 47,64" (121 cm) | 5,09' (1,551 m) |
| 100" (254,0 cm)       | 84,65" (215 cm) | 53,15" (135 cm) | 5,65' (1,723 m) |

Nota: esta figura solamente sirve de referencia para el usuario.

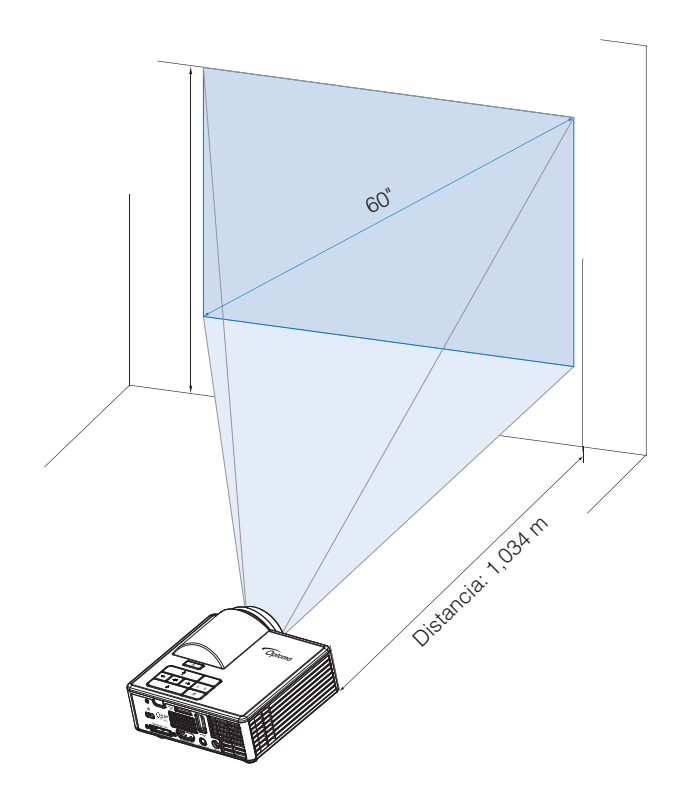

# Controles de usuario

### Uso del menú en pantalla

- 1. El proyector tiene un menú en pantalla (OSD) multilingüe que se puede mostrar con o sin una fuente de entrada.
- 2. Presione el botón **Menú** del panel de control o del mando a distancia para entrar en el menú principal.
- 3. Para seleccionar una opción, presione los botones (•) o (•) del panel de control del proyector o en el mando a distancia.
- 4. Utilice los botones () o () del panel de control o del mando a distancia para ajustar la configuración.
- 5. Para salir del menú OSD, presione el botón **Menú** del panel de control o del mando a distancia directamente.

### Menú principal

El menú Principal permite seleccionar la fuente de entrada, ajustar el volumen, seleccionar el modo de visualización y definir los ajustes del brillo, el contraste, la imagen, la pantalla y la configuración.

| Principal         |       |      |      |
|-------------------|-------|------|------|
|                   |       |      |      |
| Fuente de entrada | •     | VGA  | •    |
| Volumen           | •     | 5    | •    |
| Modo Display      | •     | PC   | •    |
| Brillo            | •     | 5    | •    |
| Contraste         | •     | 5    | •    |
| Imagen            |       |      |      |
| Pantalla          |       |      |      |
| Setup             |       |      |      |
|                   |       |      |      |
| ↓ Seleccionar Ξ   | Salir | En ب | trar |

- Fuente de entrada: permite seleccionar la fuente de entrada del proyector. Las opciones disponibles son: VGA, HDMI/MHL y Media.
- Volumen: permite ajustar el volumen.

Nota: La salida de audio no se admite en el modo VGA.

Modo Display: permite optimizar la imagen de visualización. Las opciones disponibles son: Brillo, PC, Cine/ iDevice\*, Foto y Eco.

Nota: \*La opción iDevice reemplaza a la opción Cine si la fuente de entrada es HDMI y la opción iDevice (Principal > Setup > AVANZADA) está habilitada.

- Brillo: Permite ajustar el brillo de la imagen.
- **Contraste**: permite ajustar el contraste de la pantalla.

### <u>Imagen</u>

El menú Config. imagen permite modificar varias configuraciones de la imagen, como por ejemplo la funcionalidad 3D, el formato, el zoom, la temperatura de color, el espacio de color, etc.

|                              | Imagen |   |           |   |
|------------------------------|--------|---|-----------|---|
|                              |        |   |           |   |
| Tres dimensiones             |        | ◀ | Encendido |   |
| Inv. sincr. 3D               |        | ◀ | Apagado   |   |
| Formato                      |        | ◀ | Auto      | • |
| Zoom                         |        | ◀ | 100%      | • |
| Temp.de Color                |        | ∢ | Caliente  | • |
| Espacio de color             |        | ◀ | Auto      | • |
| Frecuencia                   |        | ◀ | 0         | • |
| Fase                         |        | ◀ | 0         | • |
|                              |        |   |           |   |
| + <sup>↑</sup> → Seleccionar | Salir  |   | 🛶 Entra   | r |

- Tres dimensiones: permite activar o desactivar la función 3D.
- Inv. sincr. 3D: permite activar o desactivar la opción de inversión de sincronización 3D.

#### Nota:

- 3D/Inversión de sincronización 3D no se puede cambiar cuando se selecciona la configuración de la imagen.
- En el modo 3D, la frecuencia entrada admitida máxima es 1024x768 a 120 Hz.
- Formato: Seleccione el formato para ajustar cómo aparece la imagen. Opciones disponibles:
  - **Auto**: permite mantener la relación de aspecto de la imagen proyectada conforme a la fuente de entrada.
  - **4:3**: la fuente de entrada modifica su tamaño para ajustarse a la pantalla y proyecta una imagen en formato 4:3.
  - **16:9**: la fuente de entrada modifica su tamaño para ajustarse a la pantalla y proyecta una imagen en formato 16:9.
  - **16:10**: la fuente de entrada modifica su tamaño para ajustarse a la pantalla y proyecta una imagen en formato 16:10.
- Zoom: permite ampliar o reducir la imagen. Opciones disponibles: 50 %, 75 %, 100 %, 125 %, 150 %, 175 % o 200 %.
- Temp.de Color: permite seleccionar la temperatura de color. Opciones disponibles: Caliente, Medio, y Frío.

Nota: La función Temperatura de color no se admite en los modos Brillo, Eco y 3D.

**Espacio de color:** permite seleccionar un tipo de matriz de colores de apropiado. Opciones disponibles: **Auto**, **RGB** y **YUV**.

Nota: La función Espacio de color solamente se admite en el modo de HDMI.

Frecuencia: permite cambiar la frecuencia del reloj de datos de la pantalla para hacerla coincidir con la frecuencia de la tarjeta gráfica de su PC. Si aparece una onda vertical que parpadea, utilice el control Frecuencia para minimizar las barras. Se trata de un ajuste aproximado.

Nota: La frecuencia solamente se puede ajustar en el modo en VGA.

Fase: Sincroniza la frecuencia de la señal de la pantalla con la tarjeta gráfica. Si la imagen parece ser inestable o parpadea, use la función Fase para corregirla. Se trata de un ajuste preciso.

Nota: La fase solamente se puede ajustar en el modo en VGA.

### <u>Pantalla</u>

El menú Pantalla permite modificar la configuración de la pantalla, como por ejemplo la corrección trapezoidal, la proyección, el enfoque automático y el enfoque manual.

| Pantalla                             |       |           |               |
|--------------------------------------|-------|-----------|---------------|
|                                      |       |           |               |
| Corr. trap. Aut.                     | •     | Encendido | •             |
| Trapezoidal                          | •     |           | $\rightarrow$ |
| Proyección                           | •     | Abc       | •             |
| Enfoque automático                   | •     | Encendido | •             |
| Enfoque manual                       |       |           |               |
|                                      |       |           |               |
|                                      |       |           |               |
|                                      |       |           |               |
|                                      |       |           |               |
| ←<br>↓<br>↓<br>↓<br>↓<br>Seleccionar | Salir | 🛶 Entr    | ar            |

**Corr. trap. Aut.:** Seleccione Encendido para para ajustar automáticamente la distorsión de la imagen causada al inclinar el proyector.

Nota: La función Corrección trapezoidal automática solamente se puede usar para ajustar la distorsión de la imagen verticalmente.

 Trapezoidal: permite ajustar la distorsión de la imagen causada por la inclinación del proyector (+/-40 grados).

Nota: Si ajusta el grado de corrección trapezoidal manualmente, la función Corrección trapezoidal automática se desactivará automáticamente.

- Proyección: Seleccione el modo de proyección dependiendo de cómo está montado el proyector.
  - Corr. trap. Aut.: Encendido
    - Abc No hay inversión

odA Inversión izquierda/derecha

- Corr. trap. Aut.: Apagado
  - Abc No hay inversión
  - JdA Inversión izquierda/derecha
  - **)**9∀ Inversión arriba/abajo
  - ∀PC Inversión arriba/abajo e izquierda/derecha

- Enfoque automático: Seleccione Encendido para ajustar automáticamente el enfoque de la imagen.
  - Nota1: Si la imagen proyectada no es clara, cubra el sensor que se encuentra delante del proyector (menos de 3 cm) durante un segundo y, a continuación, libérelo. El ajuste del proyector se restablecerá a cero.

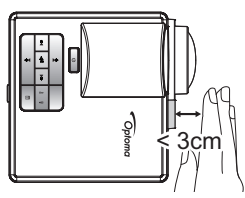

Nota2: Si la imagen proyectada continúa no siendo clara después de realizar el ajuste a cero, gire de la rueda de ajuste de inclinación delantera para levantar el proyector al ángulo de visualización deseado y, a continuación, restablezca el ajuste del proyector a cero.

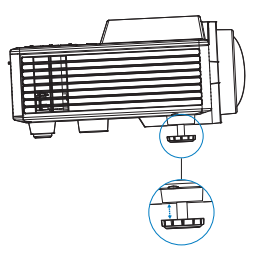

- **Nota3:** Si la imagen proyectada continúa sin ser clara después de realizar los dos pasos anteriores, deberá ajustar el enfoque de la imagen manualmente. Para acceder a la pantalla de calibración para el ajuste manual, realice una de las acciones siguientes:
  - Seleccione Enfoque manual en el menú OSD (Pantalla > Enfoque manual).
  - Presione sin soltar el botón ( ) o ( ) del panel de control o del mando a distancia.
- Enfoque manual: Ajuste el enfoque de la imagen manualmente cuando la opción Enfoque automático esté desactivada.

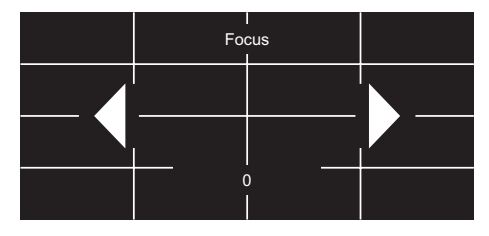

### <u>Setup</u>

El menú Configuración permite elegir el idioma predeterminado de los menús OSD, modificar la fuente de arranque, establecer el temporizador de apagado automático y otras opciones.

| Setup              |                             |  |  |
|--------------------|-----------------------------|--|--|
|                    |                             |  |  |
| Idioma             | <ul> <li>Español</li> </ul> |  |  |
| Fuente de arranque | Auto                        |  |  |
| Encendido Directo  | Apagado                     |  |  |
| Sleep Timer        | Auto                        |  |  |
| AVANZADA           |                             |  |  |
| Restablecer        |                             |  |  |
| Ver.               | C01                         |  |  |
|                    | B02                         |  |  |
|                    |                             |  |  |
| ← Seleccionar      | alir 🛶 Entrar               |  |  |

- Idioma: permite establecer el idioma para los menús OSD. Opciones disponibles: Inglés, alemán, francés, italiano, español, portugués, polaco, holandés, ruso, sueco, griego, chino tradicional, chino simplificado, japonés, coreano y turco.
- Fuente de arranque: permite seleccionar la fuente de arranque del proyector. Opciones disponibles: Auto, VGA, HDMI/MHL y Media.

Nota: Si la opción Fuente de arranque está establecida en "Auto", cada vez que arranque el proyector la fuente de entrada elegida siempre será la misma que en la sesión anterior.

- Encendido Directo: elija Encendido para activar el modo Direct Power El proyector se encenderá automáticamente cuando se proporcione corriente alterna (CA) sin necesidad de presionar el botón Alimentación del panel de control del proyector o del mando a distancia.
- Sleep Timer: Establece el intervalo de cuenta atrás del temporizador. El temporizador de cuenta atrás comenzará independientemente de si se envía o no una señal al proyector. El proyector se apagará automáticamente al finalizar la cuenta atrás. Opciones disponibles: Auto, Apagado, 0:30, 1:00, 3:00, 8:00, 12:00.
  - Nota: Si la opción Temporizador de apagado automático está establecida en la opción "Auto", el proyector se apagará automáticamente si transcurren 15 minutos sin señal.
- Restablecer: permite restablecer los valores predeterminados de fábrica de toda la configuración, incluida las fuentes de PC y la configuración de la fuente de vídeo. Después de elegir esta opción, se mostrará un mensaje de confirmación en la pantalla. Seleccione "Sí" para confirmar o "NO" para cancelar restablecer.

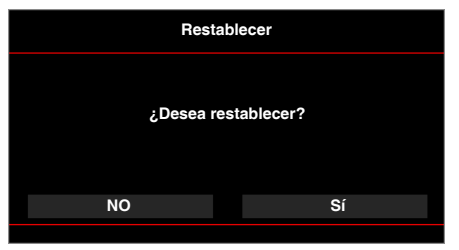

• Ver.: permite ver la versión de firmware del proyector actual.

### <u>AVANZADA</u>

El menú Conf. avanzada permite cambiar la configuración para **iDevice**, **Silencio**, **Saturación** y **Tono**.

| AVANZADA                     |                |             |     |
|------------------------------|----------------|-------------|-----|
|                              |                |             |     |
| iDevice                      | •              | Apagado     | •   |
| Silencio                     | •              | Silencio AV | •   |
| Saturación                   | •              | 10          | •   |
| Tono                         | •              | 0           | •   |
|                              |                |             |     |
|                              |                |             |     |
|                              |                |             |     |
|                              |                |             |     |
|                              |                |             |     |
| + <sup>↑</sup> → Seleccionar | <u>≡</u> Salir | Entı ب      | rar |

- iDevice: Seleccione Encendido para mostrar la mejor reproducción de color cuando se proyectan imágenes desde iDevice (iPhone/iPad/iPod) a través del adaptador HDMI Lightning.
  - Nota: Si desea proyectar imágenes desde iDevice, conecte el dispositivo al proyector a través del adaptador HDMI Lighting, establezca la fuente de entrada en HDMI, habilite la opción iDevice (Principal > Setup > AVANZADA) y establezca iDevice como el modo de visualización (Principal > Modo Display).
- Silencio: permite seleccionar el modo Silencio. Opciones disponibles: Silencio AV (desactivar tanto el audio como el vídeo), Audio (desactivar solo el audio) y Vídeo (desactivar solo el vídeo).

Nota: La función del botón Silencio (()) del mando a distancia depende de la opción "Silencio" seleccionada en el menú OSD.

Saturación: permite ajustar la saturación de la imagen.

Nota: La saturación solamente se puede ajustar en el modo HDMI con las frecuencias de vídeo admitidas 1080p/i, 720p y 480p/i.

**Tono:** permite ajustar el matiz de la imagen.

Nota: El matiz solamente se puede ajustar en el modo HDMI con las frecuencias de vídeo admitidas 1080p/i, 720p y 480p/i.

### Introducción multimedia

Formato multimedia admitido:

### Formato de foto

| Tipo de imagen<br>(nombre de ext.) | Tipo secundario | Tipo cifrado | Tamaño máx.                  |
|------------------------------------|-----------------|--------------|------------------------------|
| Jpeg / Jpg                         | Línea de base   | YUV420       | 4000x4000=16.000.000 píxeles |
|                                    |                 | YUV422       |                              |
|                                    |                 | YUV440       |                              |
|                                    |                 | YUV444       |                              |
|                                    | Progresivo      | YUV420       | 4000x4000=16.000.000 píxeles |
|                                    |                 | YUV422       |                              |
|                                    |                 | YUV440       |                              |
|                                    |                 | YUV444       |                              |
| BMP                                |                 |              | 4000x4000=16.000.000 píxeles |

### Formato de vídeo

| Formato de<br>archivo | Formato de<br>vídeo | Resolución<br>máxima de<br>decodificación  | Tasa máx. de<br>bits (bps) | Formato de<br>audio            | Perfil        |
|-----------------------|---------------------|--------------------------------------------|----------------------------|--------------------------------|---------------|
| MPG, MPEG             | MPEG1               | 1920 x 1080 a<br>30 cuadros por<br>segundo | 30 Mbps                    | MPEG1 L1-3                     |               |
| AVI, MOV,<br>MP4, MKV | H.264               | 1920 x 1080 a<br>30 cuadros por<br>segundo | 30 Mbps                    | MPEG1 L1-3<br>HE-ACC v1<br>AC3 | BP/MP/HP      |
| AVI, MOV,<br>MP4,     | MPEG4               | 1920 x 1080 a<br>30 cuadros por<br>segundo | 30 Mbps                    | HE-ACC v1                      | SP/ASP        |
| AVI, MOV,<br>MP4,     | Xivd                | 1920 x 1080 a<br>30 cuadros por<br>segundo | 30 Mbps                    | MPEG1 L1-3<br>HE-ACC v1        | HD            |
| AVI                   | MJPEG               | 8192 x 8192 a<br>30 cuadros por<br>segundo | 30Mbps                     | MPEG1 L1-3<br>HE-ACC v1        | Línea de base |
| WMV                   | VC-1                | 1920 x 1080 a<br>30 cuadros por<br>segundo | 30 Mbps                    | WMA8/9<br>(V1/v2)              | SP/MP/AP      |

### Formato de audio

| Tipo de música (nombre de ext.) | Vel. de muestra (KHz) | Vel. de bits (Kbps) |
|---------------------------------|-----------------------|---------------------|
| MP3                             | 8-48                  | 8-320               |
| WMA                             | 22-48                 | 5-320               |
| ADPCM-WAV(WAV)                  | 8-48                  | 32-384              |
| PCM-WAV(WAV)                    | 8-48                  | 128-1536            |
| AAC                             | 8-48                  | 8-256               |

### Formato de Visualizador office

| Formato de<br>archivo | Versión compatible                        | Limitación de páginas/líneas                                                                                                   | Limitación de<br>tamaño |  |
|-----------------------|-------------------------------------------|----------------------------------------------------------------------------------------------------|-------------------------|--|
| Adobe PDF             | PDF 1.0, 1.1, 1.2, 1.3, 1.4               | Hasta 1000 páginas (1 archivo)                                                                                                 | Hasta 75 MB             |  |
| MS Word               | British Word 95,                          | Debido a que el Visualizador                                                                                                   | Hasta 100MB             |  |
|                       | Word 97, 2000, 2002, 2003                 | de un archivo de MS Word                                                                                                    |                         |  |
|                       | Word 2007(.docx),                         | existen limitaciones para páginas                                                                                              |                         |  |
|                       | Word 2010(.docx),                         | y inicas.                                                                                                    |                         |  |
| MS Excel              | British Excel 5,95                        | Límite de filas: hasta 595                                                                                                    | Hasta 15MB              |  |
|                       | Excel 97, 2000, 2002, 2003                | Límite de columnas: hasta 256                                                                                                  |                         |  |
|                       | Excel 2007 (.xlsx),<br>Excel 2010 (.xlsx) | Hojas:hasta 100                                                                                                    |                         |  |
|                       | Office XP Excel                           | <b>Nota:</b> Cualquier de las tres<br>limitaciones anteriores no pueden<br>aparecer en un archivo de Excel<br>simultáneamente. |                         |  |

| Formato de<br>archivo | Versión compatible                                   | Limitación de páginas/líneas   | Limitación de<br>tamaño |
|-----------------------|------------------------------------------------------|--------------------------------|-------------------------|
| MS<br>PowerPoint      | British PowerPoint 97                                | Hasta 1000 páginas (1 archivo) | Hasta 19MB              |
|                       | PowerPoint 2000, 2002, 2003                          |                                |                         |
|                       | PowerPoint 2007 (.pptx)                              |                                |                         |
|                       | PowerPoint 2010 (.pptx)                              |                                |                         |
|                       | Office XP PowerPoint                                 |                                |                         |
|                       | Presentación de PowerPoint<br>2003 y anterior (.ppx) |                                |                         |
|                       | Presentación de PowerPoint<br>2007 y 2010 (.ppx)     |                                |                         |

#### Nota:

- Las animaciones no se admiten cuando se ven e archivos de MS PowerPoint.
- Cuando se proyectan archivos, algunos documentos puede que no se muestren de la misma manera que se muestran en la pantalla de PC.

### Cómo configurar el tipo de archivo para multimedia con USB

#### Nota:

- 1. Debe conectar un disco flash USB en el proyector para utilizar la función USB multimedia.
- 2. No conecte un puerto USB para cámara, debido que existirán problemas de compatibilidad.

Siga estos pasos para reproducir los archivos de foto, vídeo o música en su proyector:

1. Conecte el cable de alimentación con el adaptador de CA y encienda el proyector presionando el botón **Alimentación**.

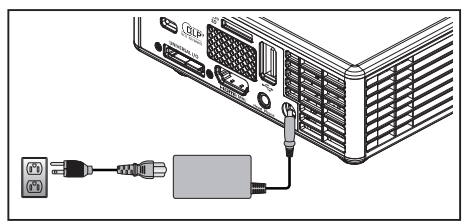

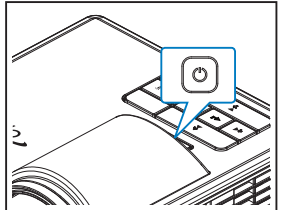

2. Conecte un disco flash USB al proyector.

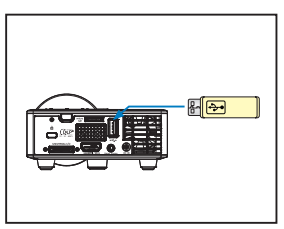

El menú multimedia se abre.

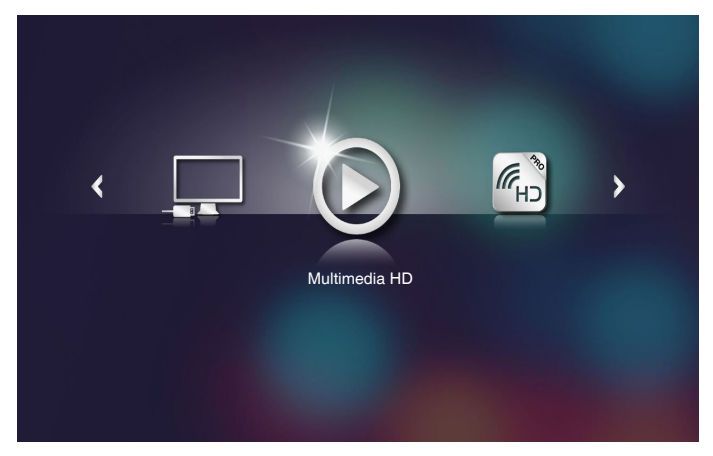

Nota: Para abrir el menú principal, presione el botón **Mem** del mando a distancia o presione durante 1 segundo el botón **Mem** del panel de control del proyector.

Seleccione el menú Multimedia HD.
 Se abrirá el menú Multimedia HD.

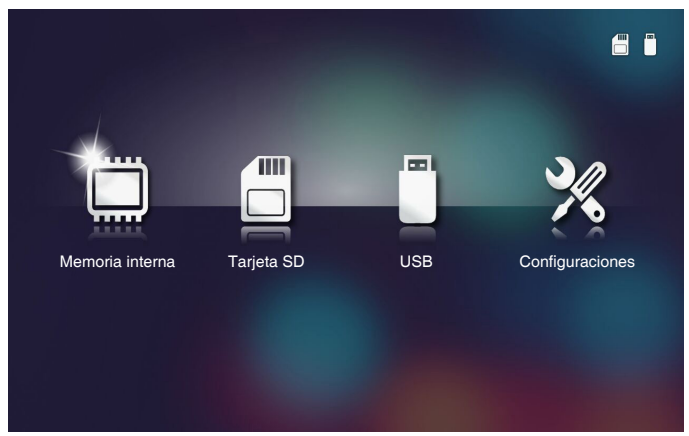

- Acceda al menú USB y seleccione los archivos multimedia: Foto, Vídeo o Music. O bien, seleccione la opción Configuraciones para cambiar la configuración para Foto, Vídeo o Music.
- 5. Seleccione el archivo que desee abrir.

|                     | /Office Pattern/                 |                       | 4/11   |
|---------------------|----------------------------------|-----------------------|--------|
|                     | 🗐 am_copy.txt                    | 2015-08-18 11:11      | 1 KB   |
| _                   | DOCXSample-picsel-2003.doc       |                       | 10 MB  |
|                     | DOCXSample-picsel-2010.docx      |                       | 4 MB   |
| Visualizador office | DOC_Master_vs_Competitors_on_And | iroi 2011-04-06 13:39 | 4 MB   |
|                     | Excel Picsel-2010.xlsx           | 2011-03-18 18:52      | 101 KB |
| D                   | Ppt Test example.ppt             | 2011-03-16 14:22      | 5 MB   |
|                     | itest-watermark-doc.docx         | 2011-03-21 09:19      |        |
|                     | 🗊 test-watermark-doc.pdf         | 2011-03-21 09:19      | 681 KB |
|                     |                                  |                       |        |

Nota: La longitud máxima del nombre de archivo permitida es de 28 caracteres.

### Cómo configurar el tipo de archivo para multimedia con microSD

Nota: Debe conectar una tarjeta microSD en el proyector para utilizar la función microSD multimedia.

Siga estos pasos para reproducir los archivos de foto, vídeo o música en su proyector:

1. Conecte el cable de alimentación con el adaptador de CA y encienda el proyector presionando el botón **Alimentación**.

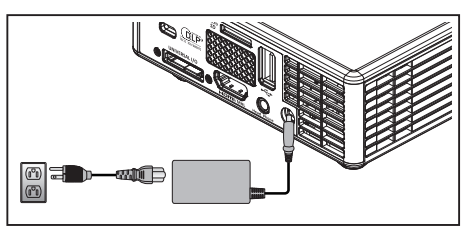

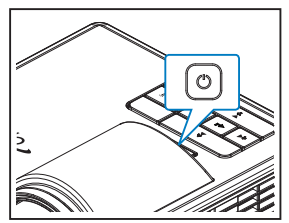

2. Enchufe una tarjeta MicroSD en el proyector.

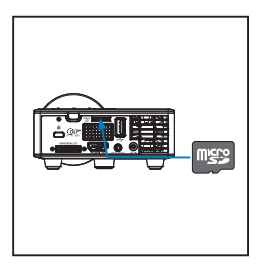

El menú multimedia se abre.

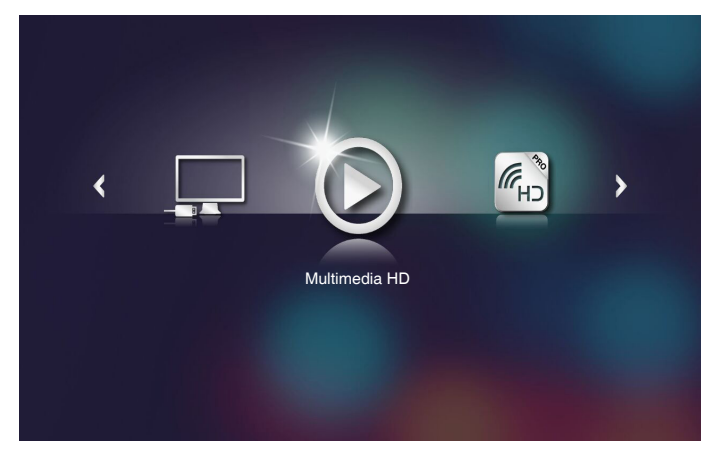

Nota: Para abrir el menú principal, presione el botón **Menъ** del mando a distancia o presione durante 1 segundo el botón **Menъ** del panel de control del proyector.

Seleccione el menú Multimedia HD.
 Se abrirá el menú Multimedia HD.

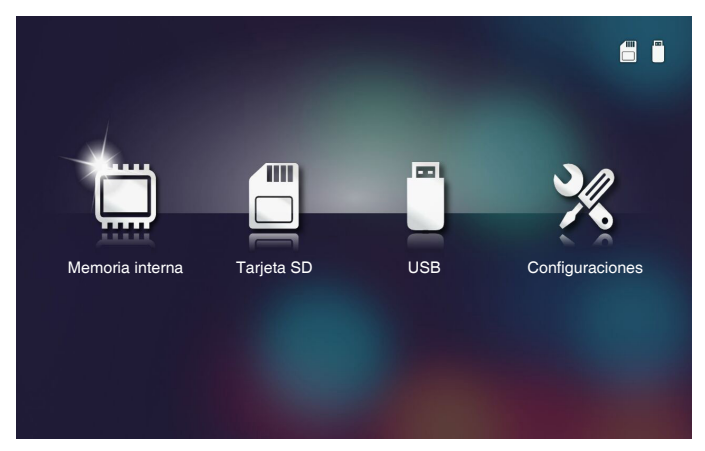

- Acceda al menú Tarjeta SD y seleccione los archivos multimedia: Foto, Vídeo o Music. O bien, seleccione la opción Configuraciones para cambiar la configuración para Foto, Vídeo o Music.
- 5. Seleccione el archivo que desee abrir.

|                     | /Office Pattern/                                     | 4711   |
|---------------------|------------------------------------------------------|--------|
|                     | am_copy.txt 2015-08-18 11:11                         | 1 КВ   |
| _                   | DOCXSample-picsel-2003.doc 2011-03-18 16:44          | 10 MB  |
| _                   | DOCXSample-picsel-2010.docx 2011-03-22 15:47         | 4 MB   |
| Visualizador office | DOC_Master_vs_Competitors_on_Androi 2011-04-06 13:39 | 4 MB   |
|                     | Excel Picsel-2010.xlsx 2011-03-18 18:52              | 101 КВ |
| D                   | Ppt Test example.ppt 2011-03-16 14:22                | 5 MB   |
|                     | ej test-watermark-doc.docx 2011-03-21 09:19          |        |
|                     | 🗊 test-watermark-doc.pdf 2011-03-21 09:19            | 681 KB |
|                     |                                                      |        |
|                     |                                                      |        |

Nota: La longitud máxima del nombre de archivo permitida es de 28 caracteres.

### Cómo configurar el tipo de archivo para multimedia con memoria interna

Nota: Debe conectar una tarjeta microSD en el proyector para utilizar la función microSD multimedia.

Siga estos pasos para reproducir los archivos de foto, vídeo o música en su proyector:

1. Conecte el cable de alimentación con el adaptador de CA y encienda el proyector presionando el botón **Alimentación**.

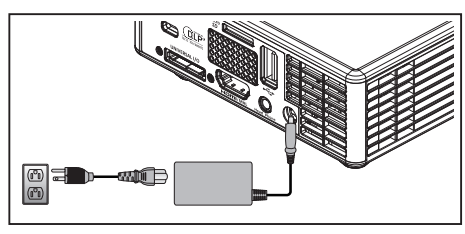

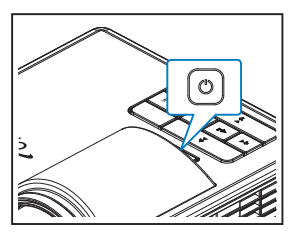

El menú multimedia se abre.

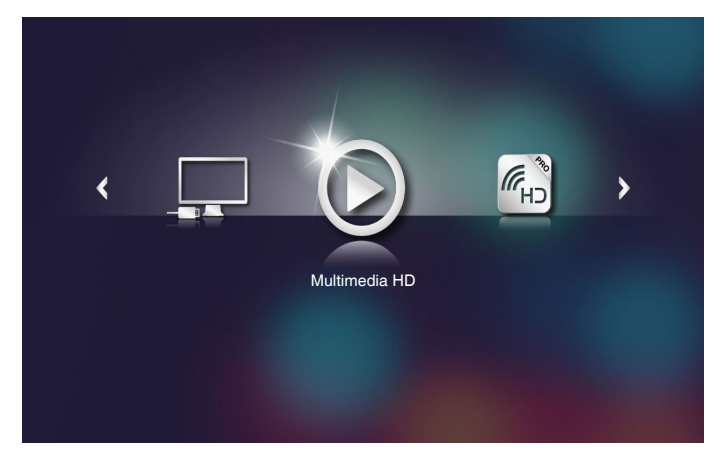

Nota: Para abrir el menú principal, presione el botón **Menь** del mando a distancia o presione durante 1 segundo el botón **Menь** del panel de control del proyector.

Seleccione el menú Multimedia HD.
 Se abrirá el menú Multimedia HD.

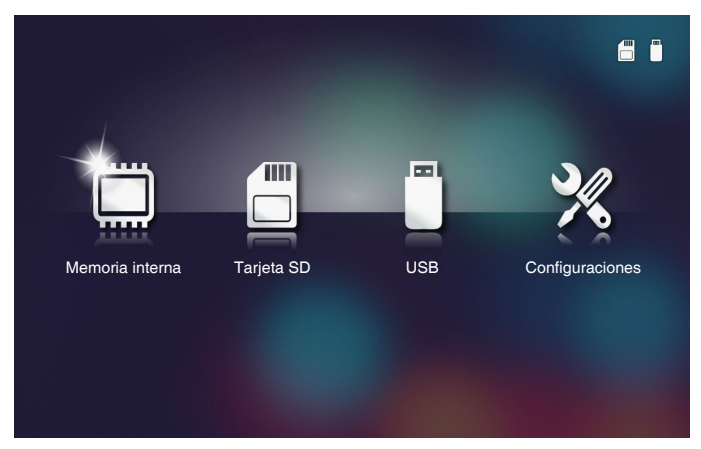

- Acceda al menú Memoria interna y seleccione los archivos multimedia: Foto, Vídeo o Music. O bien, seleccione la opción Configuraciones para cambiar la configuración para Foto, Vídeo o Music.
- 4. Seleccione el archivo que desee abrir.

|                     | /Office Pattern/                        | 4/11                 |
|---------------------|-----------------------------------------|----------------------|
|                     | am_copy.txt 201:                        | 5-08-18 11:11 1 KB   |
| —                   | DOCXSample-picsel-2003.doc 201          | 1-03-18 16:44 10 MB  |
|                     | DOCXSample-picsel-2010.docx 201         | 1-03-22 15:47 4 MB   |
| Visualizador office | DOC_Master_vs_Competitors_on_Androi 201 | 1-04-06 13:39 4 MB   |
|                     | Excel Picsel-2010.xlsx 201              | 1-03-18 18:52 101 KB |
|                     | Ppt Test example.ppt 201                | 1-03-16 14:22 5 MB   |
|                     | iest-watermark-doc.docx 201             | 1-03-21 09:19 192 КВ |
|                     | 🗐 test-watermark-doc.pdf 201            | 1-03-21 09:19 681 КВ |
|                     |                                         |                      |
|                     |                                         |                      |

Nota: La longitud máxima del nombre de archivo permitida es de 28 caracteres.

### Menú principal Multimedia

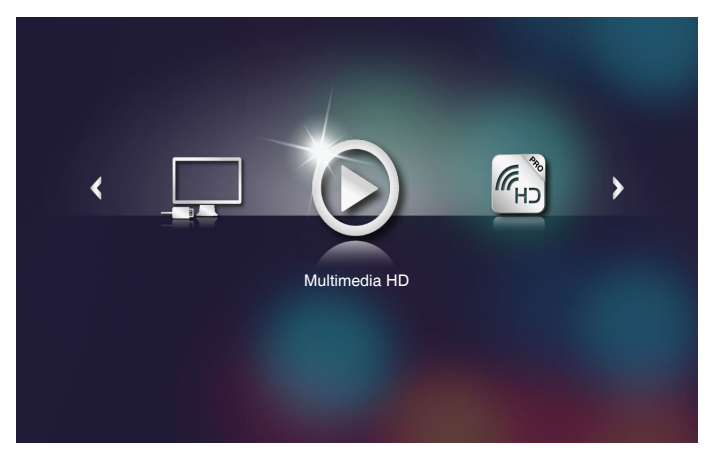

# CONFIGURACIÓN multimedia para Sistema, USB, MicroSD y Memoria interna

El menú de configuración multimedia permite cambiar la configuración para Sistema, Foto, Vídeo y Music.

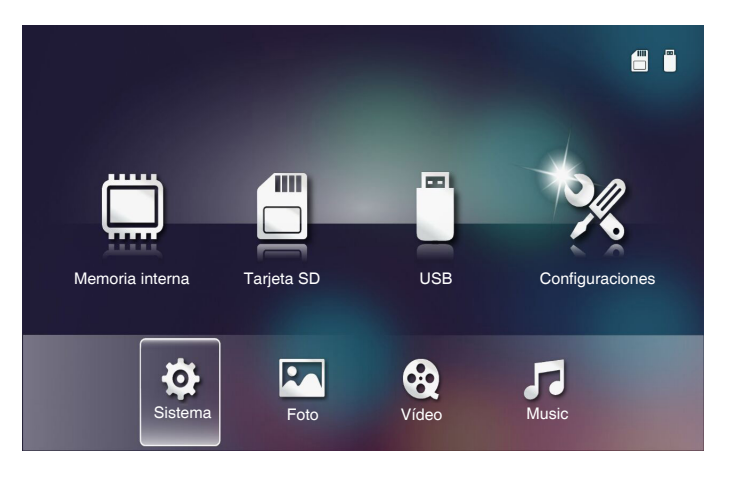

Nota: El menú de configuración multimedia es el mismo para USB, MicroSD y Memoria interna.

### Configuración del sistema

Permite acceder al menú de configuración del sistema. El menú de configuración del sistema ofrece las siguientes opciones:

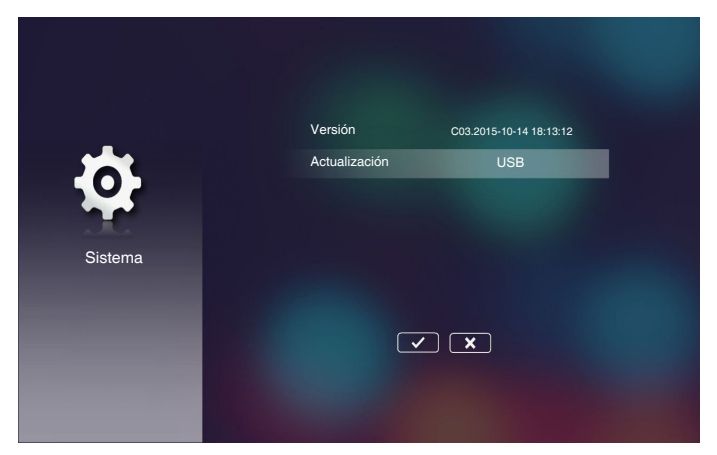

### Versión

Permite ver la versión de firmware del proyector actual.

#### Actualización

Permite actualizar el firmware del proyecto solamente desde la llave USB.

### Configuración de fotografías

Permite acceder al menú de configuración de fotos. El menú de configuración de fotos ofrece las siguientes opciones:

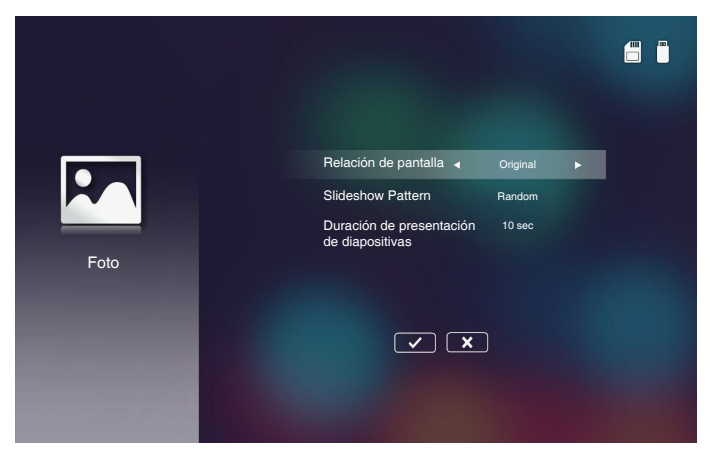

#### Relación de pantalla

Seleccione la relación de visualización de la foto como **Original** o **Pantalla completa**.

#### Slideshow Pattern

Seleccione el efecto de presentación de diapositivas que desee. Opciones disponibles: Random, Ring Diffusion, Middle Enlarge, Expand Blink, Window Shades, Linear Interaction, Cross Interleaved, Banding Alternate, Rectangle Enlarge.

### Duración de la presentación de diapositivasn

Seleccione la duración de la presentación de diapositivas. La imagen cambiará automáticamente a la siguiente foto cuando haya transcurrido el tiempo establecido. Opciones disponibles: **10 sec**, **30 sec**, **1 min**.

Nota: Duración de presentación de diapositivas y la función Patrón de presentación de diapositivas solamente admiten el modo Presentación de diapositivas.

### Config. de vídeo

Permite acceder al menú de configuración de vídeo. El menú de configuración de vídeo ofrece las siguientes opciones:

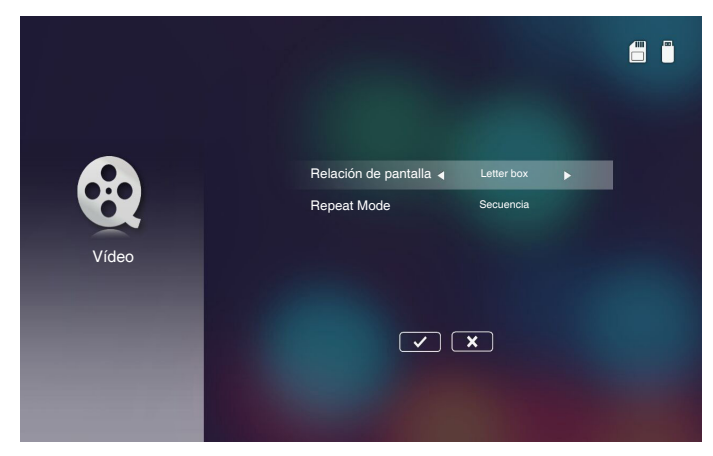

### Relación de pantalla

Seleccione la relación de visualización del vídeo.

- Letter box: Si la fuente de vídeo no encaja en una pantalla de 16:10, la imagen de vídeo se estira equitativamente en las direcciones horizontal y vertical para encajar en la pantalla. Por tanto, las partes del vídeo se recortan por los lados superior e inferior (izquierda y derecha) y aparecen como "barras negras" alrededor del vídeo.
- **Cut screen**: elija esta opción para mostrar el vídeo en su resolución nativa sin escalas. Si la imagen proyectada supera el tamaño de la pantalla, se recortará.
- **Full screen**: Independientemente de la relación de aspecto nativa, la imagen de vídeo se estira de forma no lineal en las direcciones horizontal y vertical para ajustarse de forma exacta a la pantalla 16:10. No verá las "barras negras" alrededor de la imagen de vídeo pero las proporciones del contenido original pueden estar distorsionadas.
- **Original screen**: elija esta opción para mostrar la imagen de vídeo en su resolución nativa sin escalas. Si la resolución de vídeo es inferior a 1280x800, verá "barras negras" alrededor de los bordes de la imagen de vídeo. Si la resolución es superior a 1280x800, el vídeo se mostrará con una resolución de 1280x800.

### Repeat Mode

Permite seleccionar el modo de repetición de vídeo. Opciones disponibles: **Secuencia**, **Uno**, **Random**, **Once**.

### Config. de la música

Permite acceder al menú de configuración de música. El menú de configuración de música ofrece la siguiente opción:

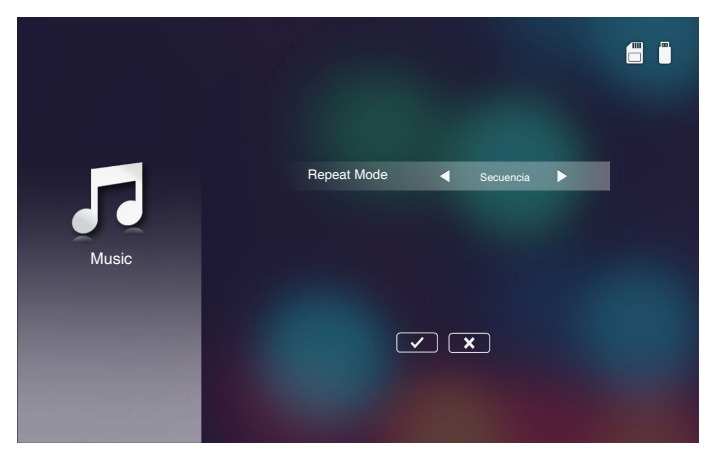

### Repeat Mode

Permite seleccionar el modo de reproducción. Opciones disponibles: **Secuencia**, **Uno**, **Random**.

### Otras conexiones multimedia

Mediante el menú multimedia, puede copiar archivos directamente al proyector o reflejar la pantalla del dispositivo portátil.

### Proyectar archivos desde la memoria integrada

Siga estos pasos para proyectar archivos desde su PC:

1. Conecte el cable de alimentación con el adaptador de CA y encienda el proyector presionando el botón **Alimentación**.

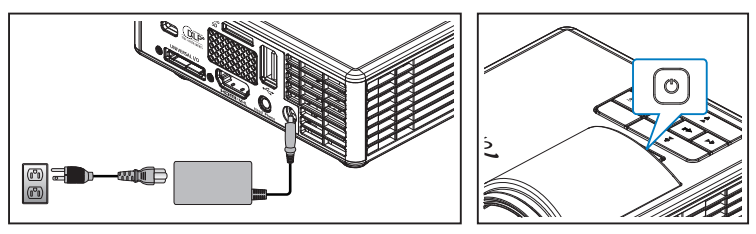

2. Para acceder a archivos desde el disco duro de su PC, enchufe un extremo de un cable USB-A a su PC y el otro extremo del cable USB al proyector.

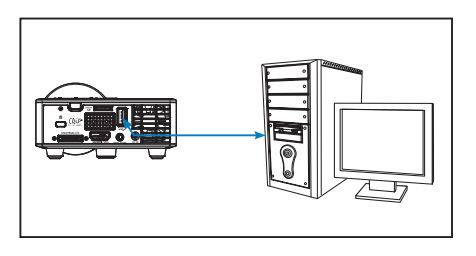

El menú multimedia se abre.

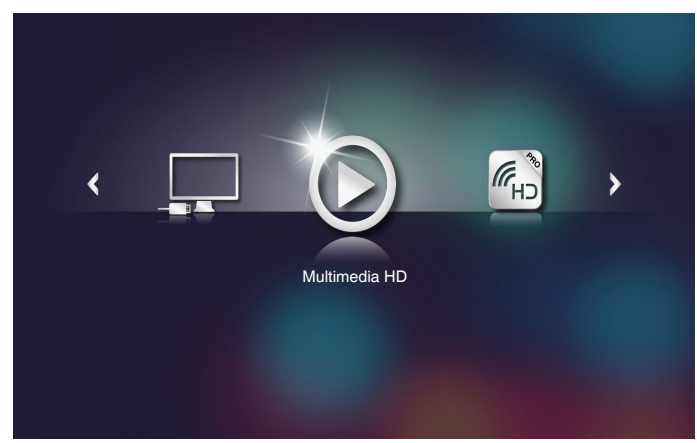

3. Seleccione el menú Conectar con PC.

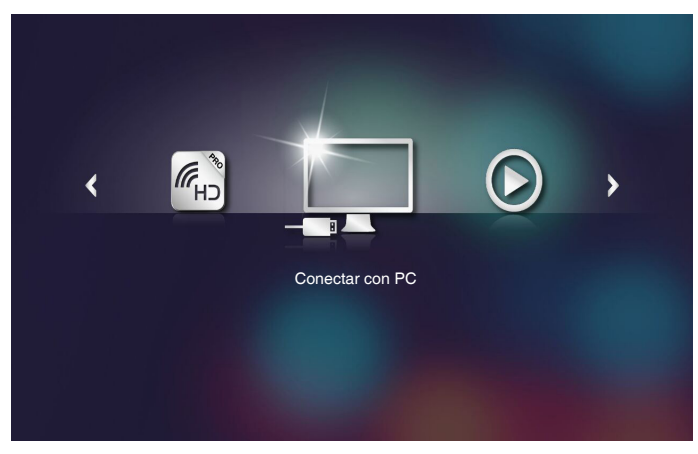

#### El menú Conectar con PC se abrirá.

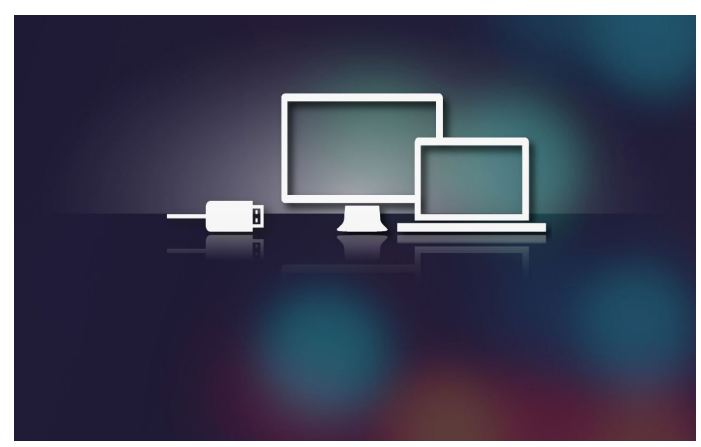

- 4. Verá la memoria interna del proyector en su PC. A continuación, copie los archivos desde su PC a la memoria interna del proyector.
- 5. Seleccione el menú **Multimedia HD > Memoria interna** y el archivo que desee proyectar en la pared.

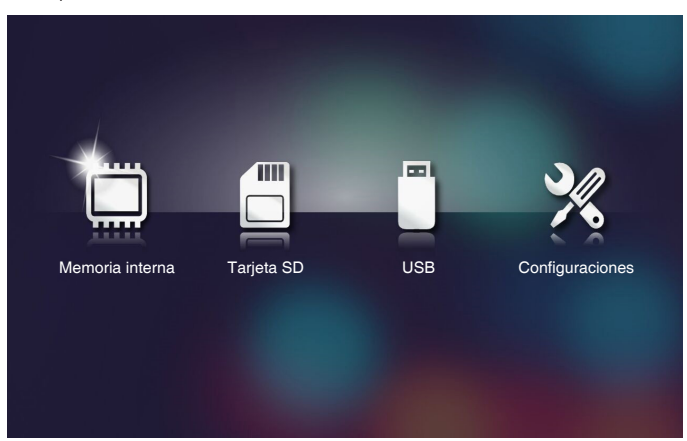

Sugerencia: En Windows 10 y Mac OS 10.9, también puede guardar archivos desde su PC directamente en la memoria interna del proyector o en la tarjeta micro SD insertada en dicho proyector.

### Reflejar la pantalla del dispositivo portátil

Siga estos pasos para reflejar la pantalla del dispositivo portátil:

1. Conecte el cable de alimentación con el adaptador de CA y encienda el proyector presionando el botón **Alimentación**.

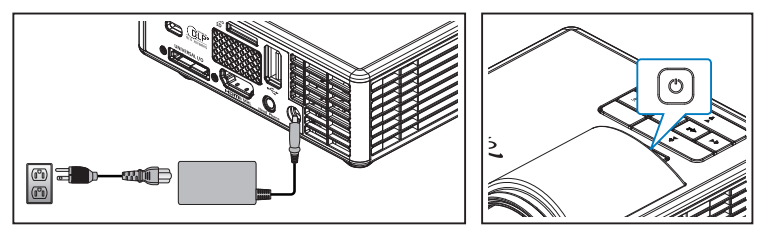

El menú multimedia se abre.

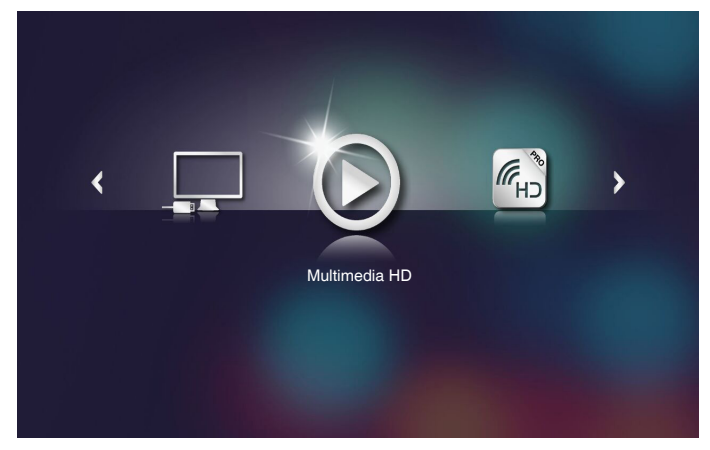

2. Seleccione el menú HDCast Pro.

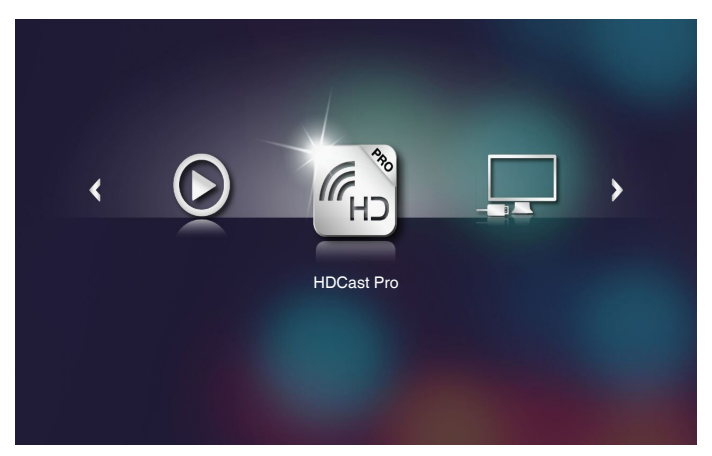

Se abrirá el menú HDCast Pro.

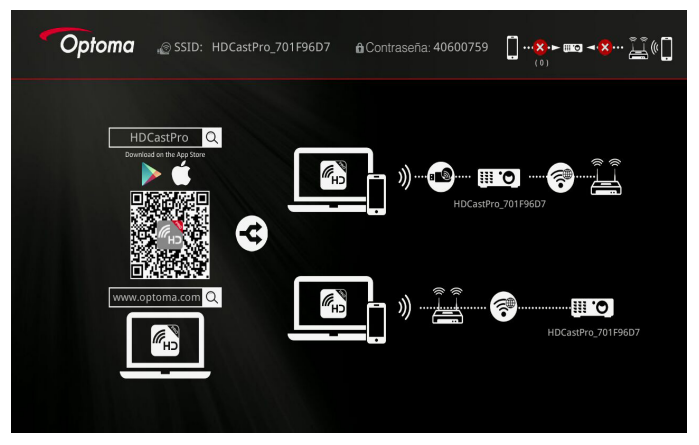

- 3. Realice una de las siguientes acciones:
  - Dependiendo del sistema operativo del dispositivo móvil, abra App Store (iOS) o Google Play (Android) e instale la aplicación HDCast Pro en dicho dispositivo.
  - Escanee el código QR en el menú **HDCast Pro** con el dispositivo móvil y, a continuación, siga las instrucciones de la pantalla para instalar la aplicación **HDCast Pro**.

Si está utilizando un equipo portátil, descargue la aplicación **HDCast Pro** desde el sitio web <u>www.optoma.com/hdcastpro</u>.

4. Enchufe una llave Wi-Fi al proyector.

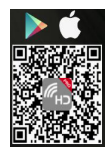

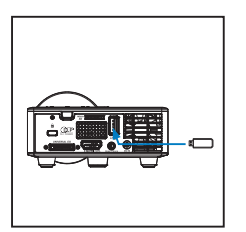

- 5. Conecte el dispositivo portátil a través de Wi-Fi al proyector. A continuación se muestran los parámetros de conexión de ejemplo:
  - SSID del proyector: HDCastPro\_701F96D7
  - Contraseña Wi-Fi: <u>40600759</u>

Nota: El SSID y la contraseña Wi-Fi del proyector varían en función de la llave Wi-Fi conectada.

6. Abra la aplicación HDCast Pro en el dispositivo portátil.

Se abrirá la siguiente pantalla.

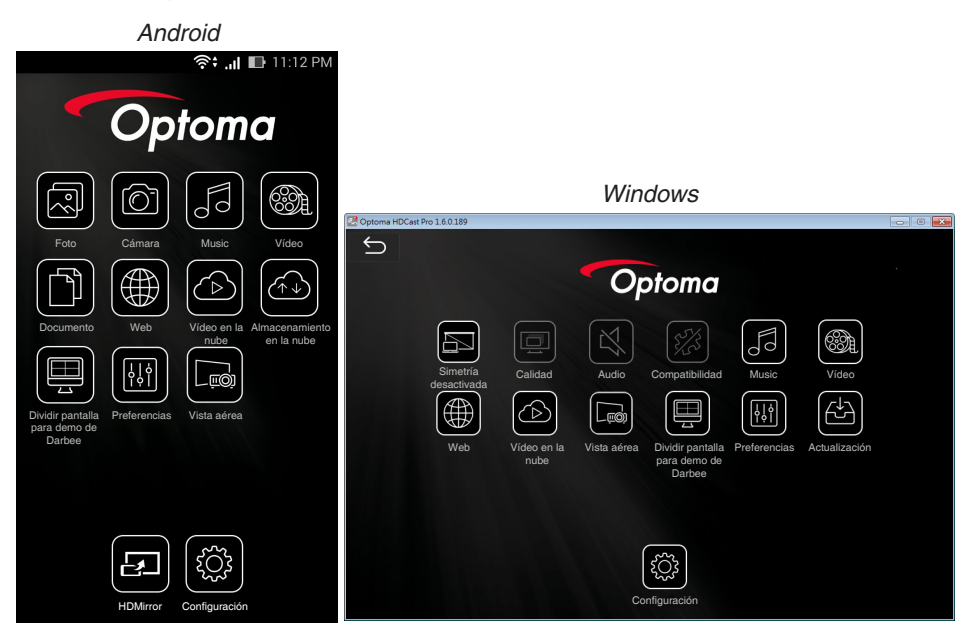

7. Seleccione **HDMirror** (Android) en el menú para iniciar el reflejo de la pantalla del dispositivo portátil.

# Función de reproducción automática (modo de señalización digital)

### Reproducción

1. Contenido

Reproducción de archivos de vídeo a pantalla completa. No hay imágenes ni teleimpresora.

2. Códec de vídeo y audio

A continuación se enumeran los formatos de archivo admitidos:

| Extensión del<br>nombre de archivo | Códec de vídeo <sup>*1</sup> | Códec de audio <sup>11</sup>                              | Nota <sup>⁺1</sup>                                     |
|------------------------------------|------------------------------|-----------------------------------------------------------|--------------------------------------------------------|
| .AVI                               | XVID                         | MPEG1,reproductor de audio 2<br>(mpga)                    |                                                        |
| .MPG, .AVI                         | MPEG2 (mpgv)                 | MPEG1,reproductor de audio 2<br>(mpga)                    |                                                        |
| .MKV, .MOV, MP4,<br>.AVI           | H.264(avc1)                  | 1. AAC(mp4a)<br>2. MPEG1,reproductor de audio<br>2 (mpga) | Hight@L4.1,<br>Hight@L4.0,<br>Hight@L3.1,<br>Main@L3.1 |

<sup>\*1</sup> Obtener información de MediaInfo ver.0.7.41

(http://mediainfo.sourceforge.net/zh-tw/Download/Windows) o VLC ver.1.1.8.

### 3. Comportamiento de la reproducción

En la carpeta "Signage" de la tarjeta microSD, reproduzca los archivos repetidamente en el orden en el que se encuentran actualmente. El sistema omitirá cualquier subcarpeta de la carpeta "Signage".

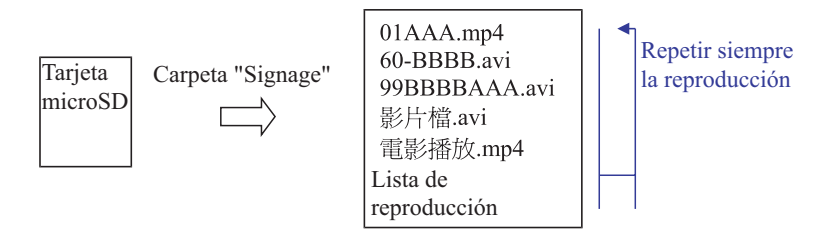

4. Orden de la lista de archivos

La lista de reproducción recopila todos los archivos de vídeo de la carpeta "Signage" de la tarjeta microSD. (La lista de reproducción no es un archivo real en el almacenamiento. Es un programa en el código)

Si los 2 primeros caracteres del nombre de archivo son 00~99, el programa ordenará estos archivos (desde el número más pequeño al más grande) y los colocará al principio de la lista de archivos. Por ejemplo:

60-BBBB.avi 影片檔.avi 01AAA.mp4 電影播放.mp4 99BBBBAAA.avi

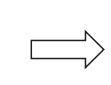

01AAA.mp4 60-BBBB.avi 99BBBBAAA.avi 影片檔.avi 電影播放.mp4 Ordenada

Almacenamiento (tarjeta microSD)

Lista de archivos

#### Nota:

- Si los 2 primeros caracteres del nombre de archivo son 00~99, la secuencia de reproducción comenzará desde 00,01,02 hasta 99.
- Si hay dos archivos denominados "00", el orden de reproducción comenzará desde el archivo multimedia almacenado en la tarjeta microSD (pero la secuencia de reinicio no cambia). Es difícil definir la secuencia de reproducción. Cambie el nombre de archivo (a otro diferente a "00").
- Si los dos primeros caracteres del nombre de archivo no son números (otros caracteres), no se realiza ninguna ordenación. El orden de los archivos se iniciará desde el archivo multimedia almacenado en la tarjeta microSD. Es difícil definir la secuencia de reproducción. Cambie el nombre de archivo que comienza con el número 00~99.
- Además, si la tarjeta microSD tiene una combinación de archivos de música, foto y vídeo, el método de reproducción es el siguiente:
  - 1. Si hay un vídeo en el archivo, la señalización solamente reproducirá el nombre de archivo.
  - 2. Si hay fotos en el archivo, la señalización solamente reproducirá archivos de foto.
  - 3. Si hay fotos y música en el archivo, la señalización reproducirá archivos de fotos; la música la reproducida en segundo plano.

La secuencia de reproducción también depende del método de ordenación de los archivos.

5. Deshabilitar automáticamente la información de reproducción

Para evitar la información redundante para la aplicación de señalización, el sistema deshabilitará automáticamente la "ventana de información de reproducción" (pausar/ iniciar/siguiente/anterior/barra de progreso...) durante el modo de señalización.

6. Control de errores

Si el sistema obtiene un archivo de vídeo no admitido en la lista de archivos, el sistema omitirá este archivo.

7. Control del mando a distancia y del teclado

Durante el "modo de señalización", el panel táctil y los botones "Arriba", "Abajo", "Izquierda", "Derecha" y "Entrar" del mando a distancia NO funcionan. Otros botones del mando a distancia sí funcionan.

### Mensaje de error

#### 1. No hay archivo de vídeo

Si la tarjeta microSD está insertada pero no hay ningún archivo de vídeo en la carpeta "Signage", el sistema mostrará una ventana de mensaje para notificárselo al usuario final.

Ejemplo de ventana de mensaje:

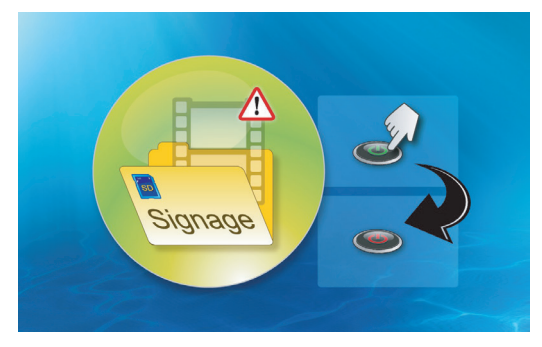

2. Tarjeta MicroSD quitada

Si la tarjeta microSD se quita durante la reproducción, el sistema mostrará una ventana de mensaje para notificárselo al usuario.

Ejemplo de ventana de mensaje:

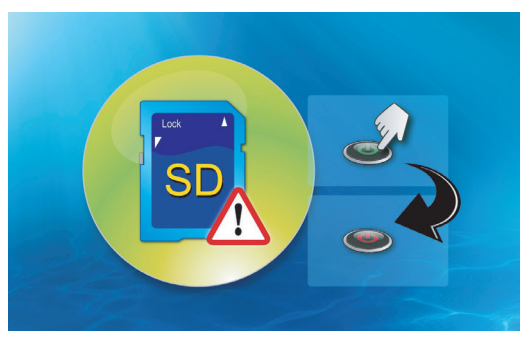

### Encendido/Apagado

1. Encendido Directo

Cuando esta configuración esté habilitada, el sistema cambiará al modo de encendido directamente (el "modo de apagado" dirige al "modo de encendido"; omita el "modo de espera") mediante el complemento de CA.

2. Temporizador de apagado

El sistema tiene un parámetro para esta configuración cuyo valor está comprendido entre 0 y 995, en pasos de 5.

"0" significa que esta función está deshabilitada y "995" que el apagado automático se realiza después de 995 minutos.

# Apéndices

### Solución de problemas

Si tiene problemas con el proyector, consulte las siguientes sugerencias para solucionarlos. Si el problema no se resuelve, póngase en contacto con su proveedor local o con el centro de servicio técnico.

| Problema                                                         | Solución posible                                                                                                    |
|------------------------------------------------------------------|----------------------------------------------------------------------------------------------------|
| No aparece ninguna imagen<br>en la pantalla                      | <ul> <li>Asegúrese de que el proyector está encendido.</li> <li>Asegúrese de que ha elegido la fuente de entrada correcta<br/>en el menú OSD Principal &gt; Fuente de entrada.</li> <li>Asegúrese de que el puerto de gráficos externos está<br/>habilitado. Si las imágenes no se muestran correctamente,<br/>actualice el controlador de vídeo del equipo.</li> <li>Asegúrese de que todos los cables están conectados<br/>firmemente.</li> <li>Asegúrese de que los contactos de los conectores no están<br/>doblados o rotos.</li> </ul> |
| La imagen mostrada es<br>parcial, se desplaza o es<br>incorrecta | <ul> <li>Si tiene problemas cambiando las resoluciones o el monitor<br/>se bloquea, reinicie todo el equipo y el proyector.</li> <li>Si las imágenes no se muestran correctamente, actualice el<br/>controlador de vídeo del equipo.</li> </ul>                                                                                                    |
| La pantalla no muestra la<br>presentación                        | • Si está utilizando un equipo portátil, presione la configuración de salida de cambio. Ejemplo: [Fn]+[F4].                                                                                                    |
| La imagen es inestable o<br>parpadea                             | <ul> <li>Ajuste la fase en el menú OSD Principal &gt; Imagen &gt; Fase<br/>(solo en el modo PC).</li> </ul>                                                                                                    |
| La imagen presenta una<br>línea vertical que parpadea            | <ul> <li>Ajuste la frecuencia en el menú OSD Principal &gt; Imagen &gt;<br/>Frecuencia (solo en el modo PC).</li> </ul>                                                                                                    |
| La imagen está<br>desenfocada                                    | <ol> <li>Ajuste el anillo de enfoque en la lente del proyector.</li> <li>Asegúrese de que la pantalla de proyección se encuentra<br/>alejada la distancia necesaria permitida del proyector (86 cm<br/>[2,82 pies] a 172 cm [5,64 pies]).</li> </ol>                                                                                                    |
| La imagen aparece estirada<br>en el modo DVD 16:9                | <ul> <li>El proyector detecta automáticamente el formato de la señal de entrada. Mantendrá la relación de aspecto de la imagen proyectada conforme al formato de la señal de entrada con una configuración Original.</li> <li>Si la imagen sigue apareciendo estirada, ajuste el formato en el menú Principal &gt; Imagen &gt; Formato en los menús OSD.</li> </ul>                                                                                                    |

| Problema                                                                              | Solución posible                                                                                                    |
|---------------------------------------------------------------------------------------|----------------------------------------------------------------------------------------------------|
| El indicador LED de<br>advertencia de LED se<br>ilumina permanentemente<br>en ámbar   | <ul> <li>Ha ocurrido un fallo en un LED del proyector y el proyector se<br/>apagará automáticamente. Si el problema persiste, póngase<br/>en contacto con Optoma.</li> </ul>                                                                                                    |
| El indicador LED de<br>advertencia TEMP se<br>ilumina permanentemente<br>en ámbar     | <ul> <li>El proyector se ha sobrecalentado. La pantalla se apaga<br/>automáticamente. Vuelva a encender la pantalla cuando<br/>el proyector se enfríe. Si el problema persiste, póngase en<br/>contacto con Optoma.</li> <li>Si el ventilador del proyector se avería, el proyector se<br/>apagará automáticamente. Borre el modo del proyector<br/>pulsando y manteniendo presionado el botón Alimentación<br/>durante 10 segundos. Espere unos 5 minutos e intente<br/>proporcionar de nuevo la alimentación. Si el problema<br/>persiste, póngase en contacto con Optoma.</li> </ul> |
| El mando a distancia<br>no funciona bien o sólo<br>funciona en un alcance<br>limitado | • Las pilas pueden estar agotadas. Compruebe si la<br>iluminación del indicador LED del mando a distancia es<br>demasiado tenue. Si es así, cambie la pila por otra nueva del<br>tipo CR2025.                                                                                                    |

### Señales de guía

| Estado del<br>proyector            | Descripción                                                                                                    | Alimentación<br>(Azul/Ámbar)                       | Advertencia de<br>TEMPERATURA<br>(ámbar)                                                            | Advertencia<br>de LED<br>(ámbar) |
|------------------------------------|----------------------------------------------------------------------------------------------------|----------------------------------------------------|----------------------------------------------------------------------------------------------------|----------------------------------|
| Modo de espera                     | Proyector en modo de<br>espera. Preparado para<br>encenderse.                                                                                                    | Ámbar                                              | Apagado                                                                                             | Apagado                          |
| Encendido                          | El proyector está en modo<br>Normal, preparado para<br>mostrar una imagen.                                                                                                    | Azul                                               | Apagado                                                                                             | Apagado                          |
| Sobrecalentamiento<br>de Proyector | Puede que las<br>ventilaciones estén<br>bloqueadas, o que la<br>temperatura ambiente<br>sea superior a los 35 °C.<br>El proyector se apaga<br>automáticamente.<br>Asegúrese de que las<br>aberturas de ventilación<br>no se encuentran<br>bloqueadas y de que la<br>temperatura ambiente<br>está dentro del rango<br>de funcionamiento. Si<br>el problema persiste,<br>póngase en contacto con<br>nosotros. | Intermitente<br>en ámbar y<br>encendido en<br>azul | Ámbar<br>Intermitente<br>(1 segundo<br>apagado y<br>3 segundos<br>encendido de<br>forma cíclica)    | Apagado                          |
| Avería en el<br>ventilador         | Uno de los ventiladores<br>se ha averiado. El<br>proyector se apaga<br>automáticamente. Si<br>el problema persiste,<br>póngase en contacto con<br>nosotros.                                                                                                    | Intermitente<br>en ámbar y<br>encendido en<br>azul | Ámbar<br>Intermitente<br>(0,5 segundos<br>apagado y<br>2 segundos<br>encendido de<br>forma cíclica) | Apagado                          |
| Error de LED                       | LED apagado.                                                                                                    | Apagado                                            | Apagado                                                                                             | Ámbar                            |

Nota: Si hay algún error en el ventilador, el LED TEMP parpadeará en ámbar (2 segundos encendido y 0,5 segundos apagado).

- Si el ventilador del proyector se avería, el proyector se apagará automáticamente. Restablezca el modo del proyector pulsando y manteniendo presionado el botón **Alimentación** durante 10 segundos. Espere unos 5 minutos e intente proporcionar de nuevo la alimentación.

### Modos de compatibilidad (HDMI/VGA)

| Señal                                       | Modo   | Resolución  | Tasa de actualización<br>(Hz) |
|---------------------------------------------|--------|-------------|-------------------------------|
|                                             | VGA    | 640 x 480   | 60/75                         |
|                                             | SVGA   | 800 × 600   | 60/75/120(*)                  |
|                                             | XGA    | 1024 x 768  | 60/75/120(*)                  |
|                                             | SXGA   | 1280 x 1024 | 60/75                         |
| HDMI, VGA (a través                         | WXGA   | 1280 x 768  | 60/75                         |
| del puerto universal)                       | WXGA   | 1280 x 800  | 60                            |
|                                             | WXGA   | 1366 x 768  | 60                            |
|                                             | WXGA+  | 1440 x 900  | 60/75                         |
|                                             | SXGA+  | 1400 x 1050 | 60                            |
|                                             | WSXGA+ | 1680 x 1050 | 60                            |
|                                             | 480i   | 720 x 480   | 30                            |
|                                             | 480p   | 720 x 480   | 60                            |
|                                             | 576i   | 720 x 576   | 25                            |
| HDMI, YPbPr (a través del puerto universal) | 576p   | 720 x 576   | 50                            |
|                                             | 720p   | 1280 x 720  | 50/60                         |
|                                             | 1080i  | 1920 x 1080 | 25/30                         |
|                                             | 1080p  | 1920 x 1080 | 24/50/60                      |

Nota: (\*)Temporización 3D para 3D DLP TI.

### Instalación del proyector en trípode

Atornille un trípode estándar en el orificio roscado del proyector.

Nota: Tenga en cuenta que los daños provocados por una instalación incorrecta podrían anular la garantía.

Unidad: mm

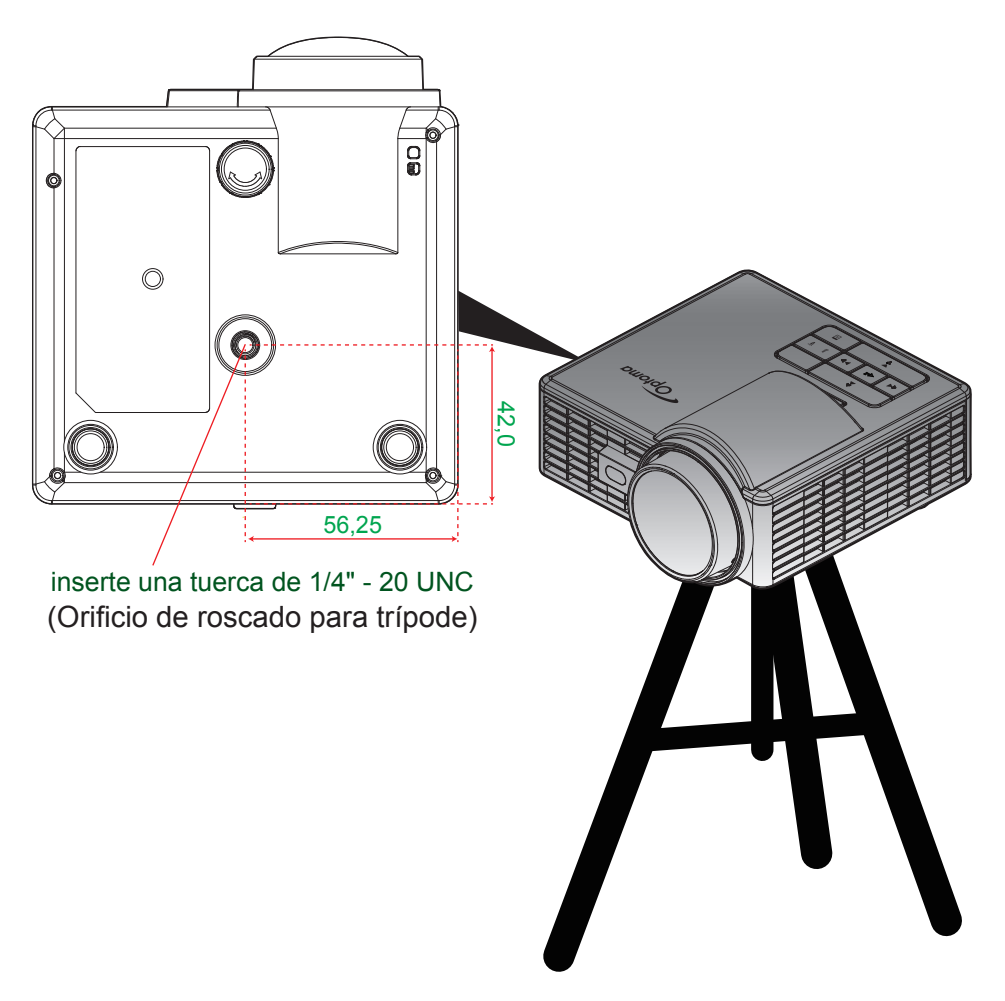

### Especificaciones

| Ópticas                           | Descripción                                                                                                    |
|-----------------------------------|----------------------------------------------------------------------------------------------------|
| Resolución máxima                 | WXGA (1280x800)                                                                                                    |
| Fuente de iluminación             | LED RGB (período de vida del LED=20.000 h)                                                                                                    |
| Lente                             | Enfoque manual                                                                                                    |
| Tamaño de la imagen<br>(diagonal) | 50" ~ 100", optimizar a 60"                                                                                                    |
| Distancia de proyección           | 0,86 m~1,72 m, optimizar a 1,033 m                                                                                                    |
| Eléctricas                        | Descripción                                                                                                    |
| Entradas                          | <ul> <li>Entrada VGA universal x1 (es necesario utilizar un cable especial),</li> <li>Entrada HDMI/MHL x1,</li> <li>USB-A x 1, micro-SD x 1</li> </ul>                                                                                                    |
| Salidas                           | Salida de auriculares x1                                                                                                    |
| Reproducción en color             | 16,7 millones de colores                                                                                                    |
| Frecuencia de<br>exploración      | <ul> <li>Frecuencia de exploración horizontal: 15,375 ~ 91,146 KHz</li> <li>Frecuencia de exploración vertical: 24 ~ 120 Hz (120 Hz para función 3D incluida)</li> </ul>                                                                                                    |
| Altavoces incorporados            | Sí, 1,5 W (amplificador)                                                                                                    |
| Requisitos de<br>alimentación     | Adaptador de CA, entrada 100 - 240 V CA $\pm$ 10%, 50/60 Hz CA, salida 19 VCC (al proyector), modo de espera < = 0,5 W                                                                                                    |
| Corriente de entrada              | Entrada de CA de 1,7 A (CC en 3,42 A)                                                                                                    |
| Multimedia                        | Descripción                                                                                                    |
| Basado en FW                      | SO similar a Linux                                                                                                    |
| Puerto USB-A                      | <ul> <li>Para actualización del firmware (compatible con USB 1.1)</li> <li>Admite el modo Host para disco de almacenamiento USB (compatible con USB 2.0 hasta 64 GB).</li> <li>Compatibilidad con llave WiFi</li> <li>Admite alimentación de 5 V/0,5 A para dispositivos 3C</li> </ul> |
| Ranura para tarjetas<br>micro-SD  | <ul> <li>Compatibilidad con tarjetas micro-SD y SDHC (hasta 64 GB)</li> <li>Los tipos de tarjeta SDXC y UHS-I no se admiten</li> </ul>                                                                                                    |
| Mecánicas                         | Descripción                                                                                                    |
| Orientación de<br>instalación     | Escritorio/Delante, Escritorio/Detrás                                                                                                    |
| Dimensiones                       | 112,5 x 105 x 40,5 mm (sin anillo de objetivo ni pie de goma)                                                                                                    |
| Peso                              | 0,46 kg                                                                                                    |
| Condiciones<br>medioambientales   | Funcionamiento: 5 $\sim$ 40 °C en modo Brillo y modo ECO, 10 % a 85 % de humedad (sin condensación)                                                                                                    |

Nota: Todas las especificaciones están sujetas a cambio sin previo aviso.

### www.optoma.com